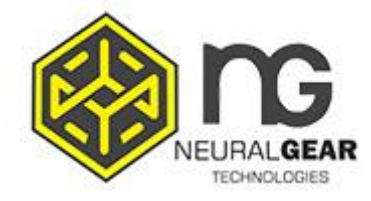

## NG 6600

### **Barcode Scanner**

## **Engine Manual**

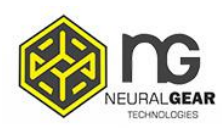

| Open/close the configuration code                                              | . 6 |
|--------------------------------------------------------------------------------|-----|
| Version                                                                        | . 6 |
| Factory default                                                                | . 7 |
| User setting                                                                   | . 7 |
| Interface                                                                      | . 8 |
| USB keyboard                                                                   | . 9 |
| Control the character escape                                                   | . 9 |
| Carriage return and line feed processing in the barcode content (USB keyboard) | . 9 |
| USB keyboard transmission speed                                                | 10  |
| USB keyboard uppercase and lowercase output control                            | 11  |
| Keyboard Layouts                                                               | .12 |
| Virtual keyboard                                                               | 16  |
| The system selection in virtual keyboard mode                                  | .17 |
| Output encoding format                                                         | .17 |
| Invoice function                                                               | 18  |
| Invoice type                                                                   | 19  |
| Serial configuration                                                           | 20  |
| Baud rating                                                                    | 20  |
| Serial data bit, stop bit, check bit configuration                             | 21  |
| GS Control character replacement                                               | .23 |

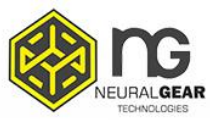

| Scan mode                             |    |
|---------------------------------------|----|
| Same barcode decoding time            |    |
| Center mode                           |    |
| Light configuration                   |    |
| Buzzer setting                        |    |
| Prefix and suffix                     |    |
| Customized prefix                     |    |
| Code ID                               |    |
| AIM ID                                |    |
| Barcode prefix suffix order selection |    |
| Data edit                             |    |
| Inversed barcode option               |    |
| Barcode type                          |    |
| Enable / Disable all the barcodes     |    |
| Enable / Disable all the 1D barcodes  | 41 |
| Enable / Disable all the 2D barcodes  | 41 |
| Codabar                               |    |
| Code 39                               |    |
| Code 32 (Need enable code39)          |    |
| Interleaved 2 of 5 (ITF25)            |    |

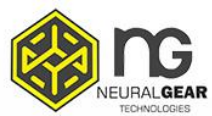

| Industrial 2 of 5                                               | 51 |
|-----------------------------------------------------------------|----|
| Matrix 2 of 5 (4-24 bits)                                       |    |
| Code 93                                                         |    |
| Code 11                                                         | 54 |
| Code 128                                                        |    |
| ISBT-128                                                        |    |
| GS1-128                                                         | 57 |
| UPC-A                                                           | 57 |
| UPC-A transfer EAN-13                                           |    |
| UPC-E                                                           | 59 |
| UPC-E expand UPC-A                                              | 59 |
| EAN/JAN-8                                                       | 60 |
| Appendix                                                        |    |
| Barcode type ID form                                            |    |
| AIM ID form                                                     | 72 |
| Visible character ASCII form                                    | 73 |
| Control character set (USB keyboard mode)                       | 75 |
| Control character set (serial port and USB virtual serial port) | 76 |
| Some functional configuration instructions and examples         | 77 |
| Barcode Length Limited Setting Example                          |    |

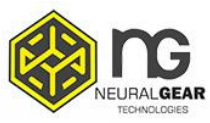

| Reading tips |
|--------------|
|              |
| Safety       |

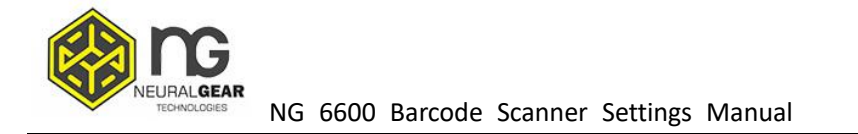

### **Open/close the configuration code**

When the configuration code function is enabled, all configuration barcodes can be scanned for scanner configuration.

When the configuration code function is disabled, other configuration barcodes cannot be scanned for scanner configuration. You need to reopen to scan the configuration code for scanner configuration.

# 

Enable setting code (Factory default)

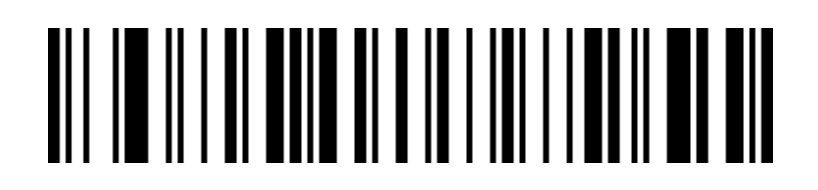

Disable setting code

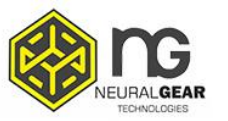

### Version

# 

Version

### Interface

The scanning device supports USB keyboard, USB serial port (USB-COM), and serial port interface mode.

Scan the barcode below can be configured as USB keyboard.

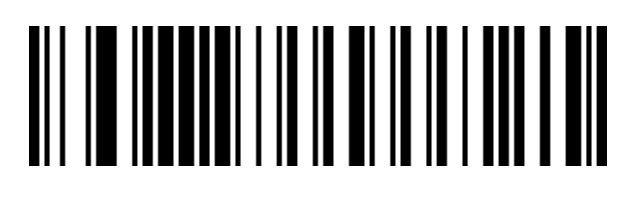

USB keyboard (Factory default)

Scan the barcode below to configure the scanner to serial mod e.

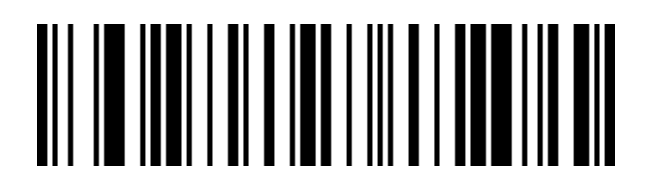

Serial mode

Scan the barcode below to configure the scanner to USB serial mode. (Requires driver installation)

Σελίδα 7 από 84

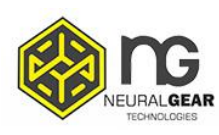

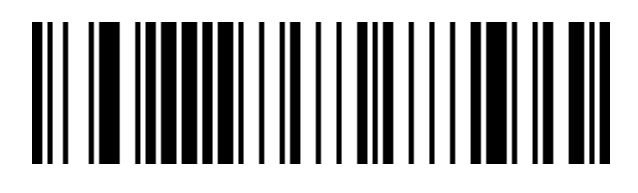

USB serial ( USB-COM)

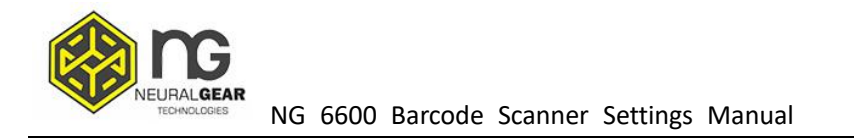

### USB keyboard

### **Control the character escape**

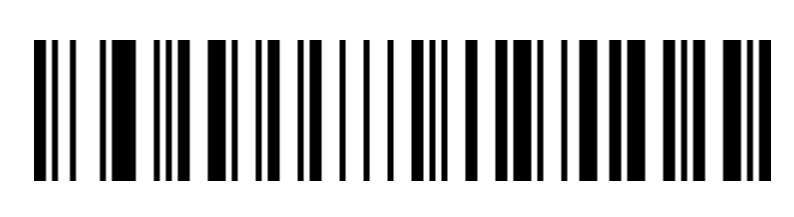

Enable control the character escape

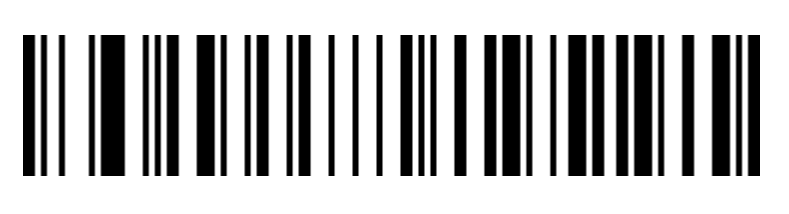

Disable control the character escape( default)

## Carriage return and line feed processing in the barcode content (USB keyboard)

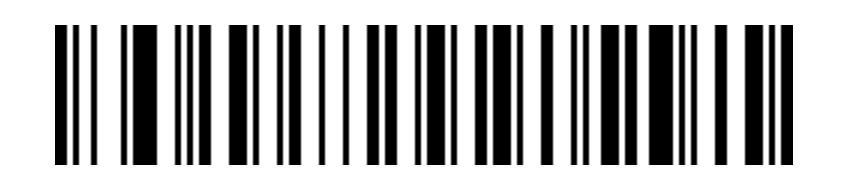

0A (Line Feed LF) only

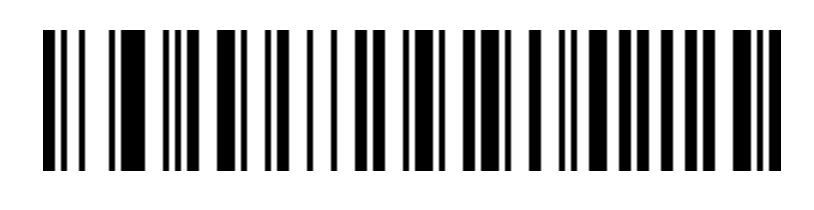

0D (Carriage Return CR) (default)

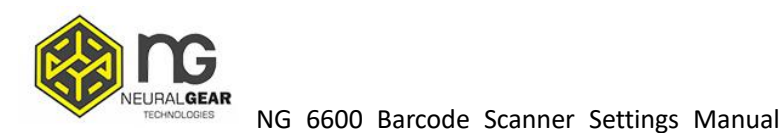

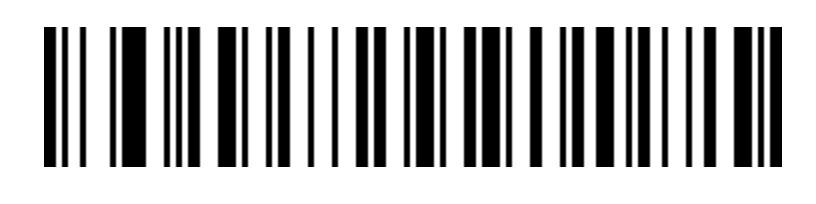

Both 0A(Line Feed LR) and 0D(Carriage Return CR)

### **USB keyboard transmission speed**

Used to configure the speed when sending data by USB keyboard mode. If the

PC that you are using has low performance, we recommend to choose a low

speed to ensure transmission accuracy.

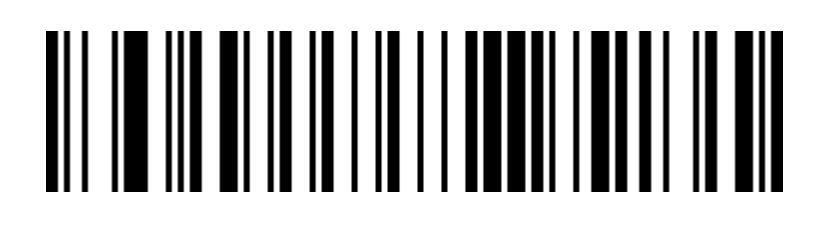

Transmission speed slow (default)

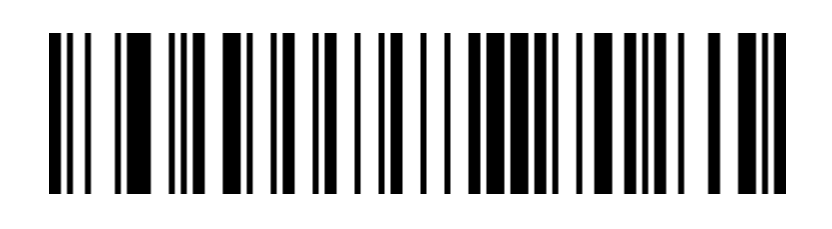

Transmission speed middle

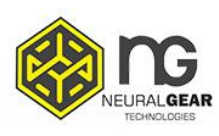

Transmission speed high

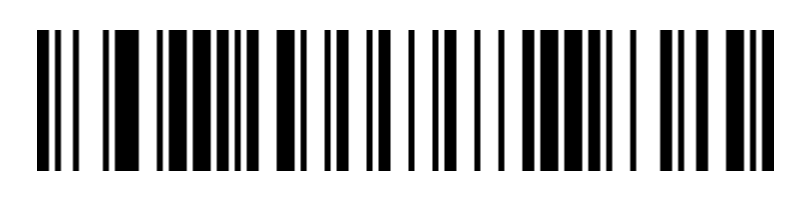

Customize speed (2ms~50ms)

### USB keyboard uppercase and lowercase output control

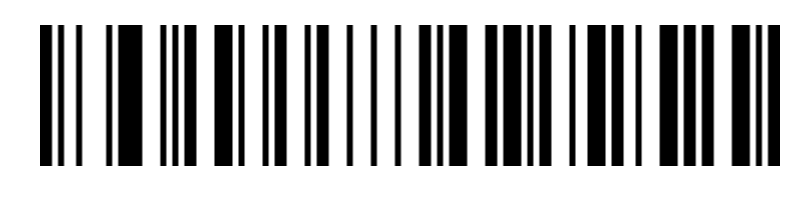

Formal output ( default)

# 

Uppercase and lowercase transfer

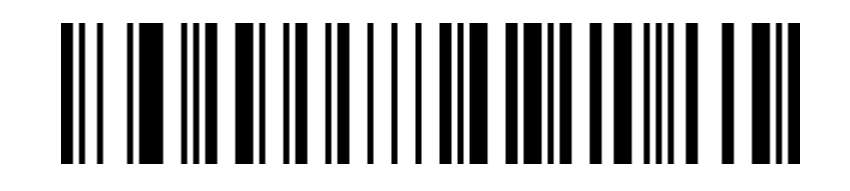

Σελίδα 11 από 84

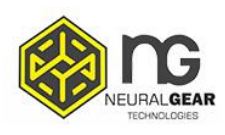

All uppercase

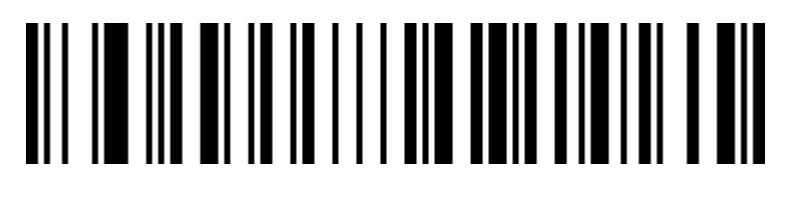

All lowercase

### **Keyboard Layouts**

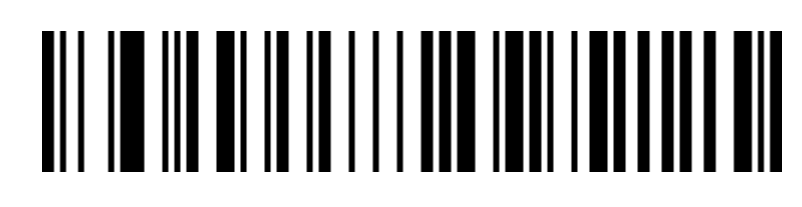

English (United States) (default)

# 

French (France)

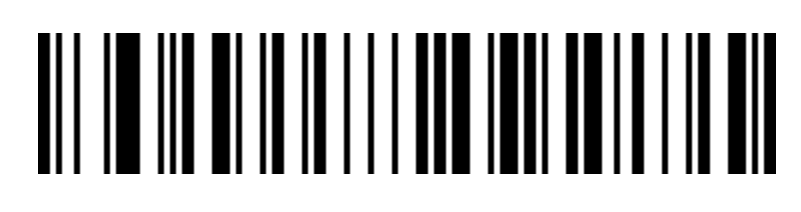

Italian (Italy)

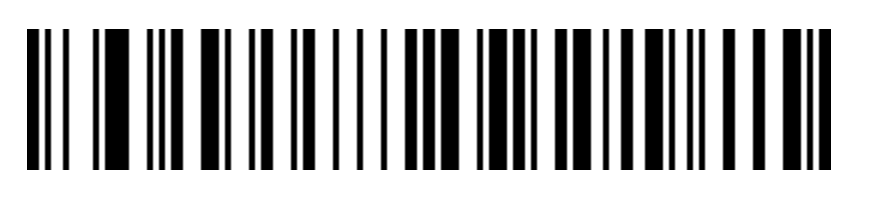

Italian 142 (Italy)

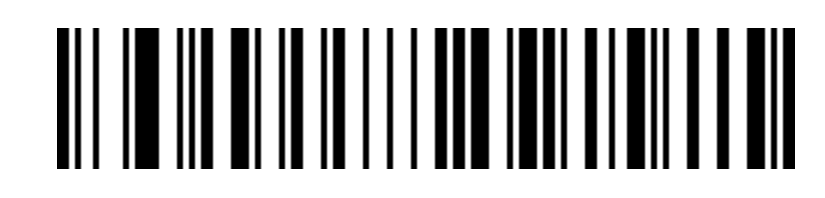

Σελίδα 12 από 84

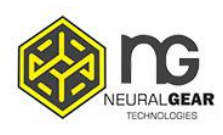

German (Germany)

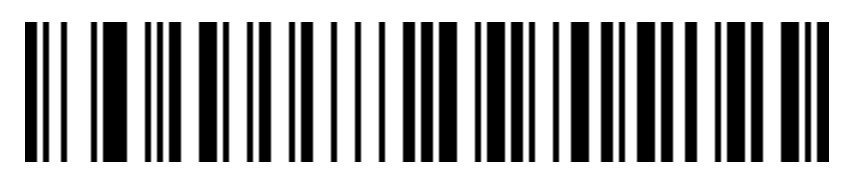

Spanish (Spain)

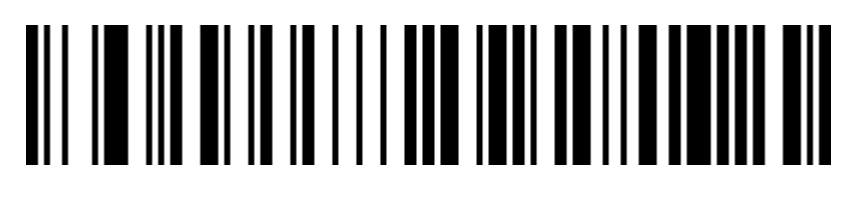

Spanish (Latin America)

# 

Finnish

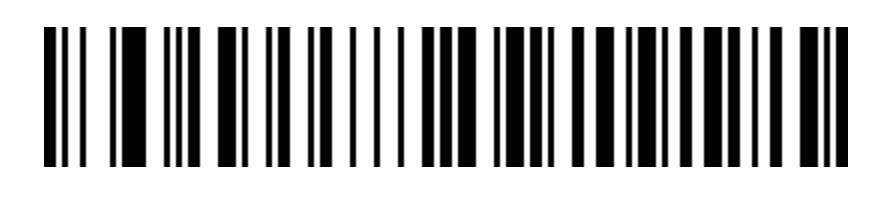

Japanese

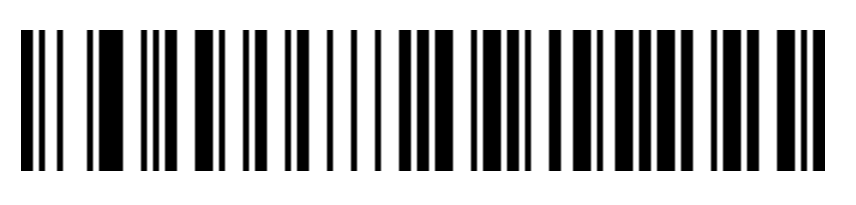

Russian (MS)

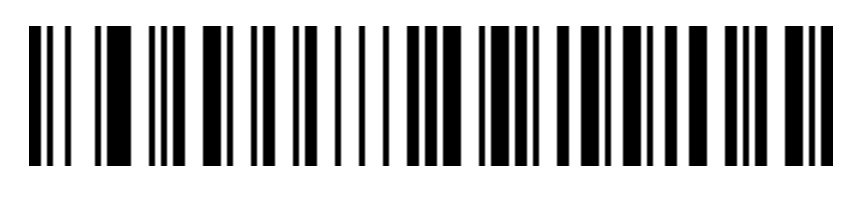

Σελίδα 13 από 84

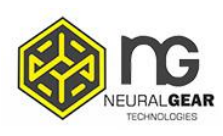

Russian (typewriter)

# 

Arabic (101)

## 

Irish

# 

Polish (214)

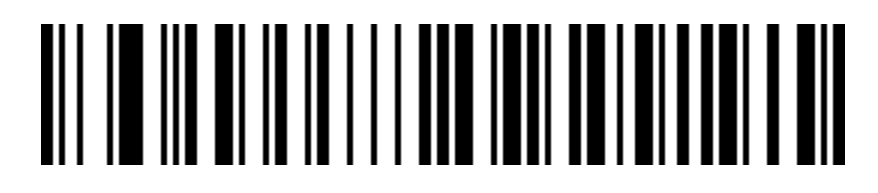

Polish (Programmers)

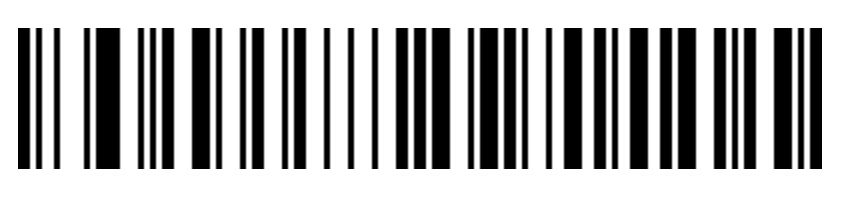

Dutch (Netherlands)

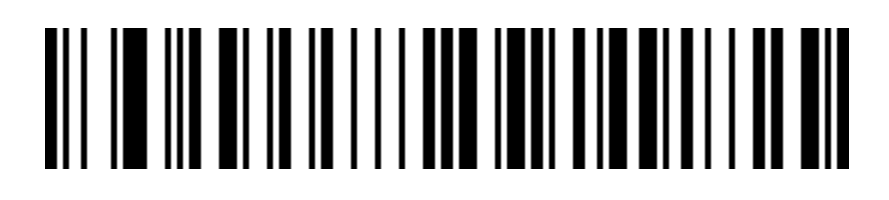

Σελίδα 14 από 84

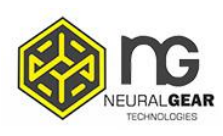

Czech (QWERTZ)

# 

Portuguese (Portugal)

# 

Portuguese (Brazil)

# 

Swedish (Sweden)

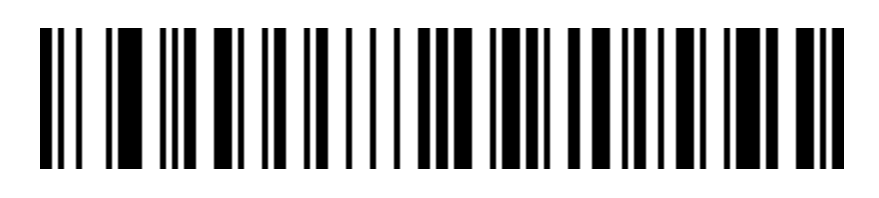

Turkish Q

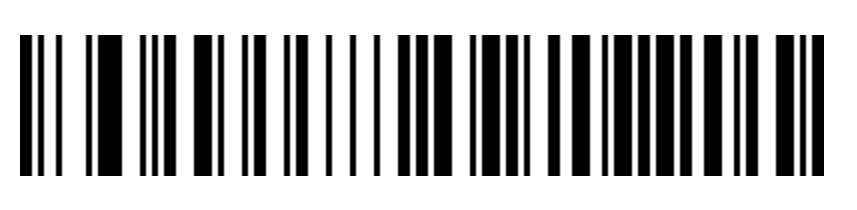

Turkish F

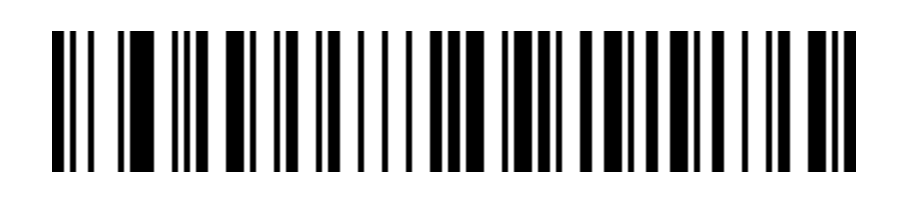

Σελίδα 15 από 84

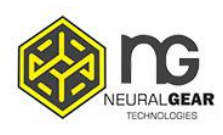

Greek (MS)

# 

French (Belgium)

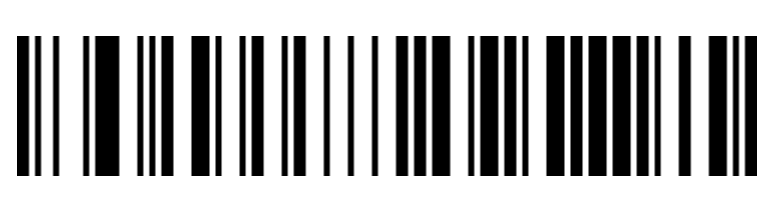

English (UK)

### Virtual keyboard

Mode 1: The characters between 0x20 and 0xFF are output in the virtual keyboard mode that is not supported by the current keyboard layout. The characters between 0x00 and 0x1F are output according to the control characters (Check Appendix).

Mode 2: All characters between 0x20 and 0xFF are output using the virtual keyboard mode. Characters between 0x00 and 0x1F are output according to the control characters (Check appendix).

Mode 3: The characters used between 0x00 and 0xFF are output by the virtual keyboard mode.

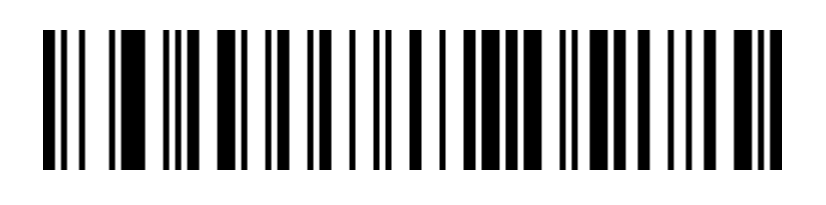

Virtual keyboard off (default)

Σελίδα 16 από 84

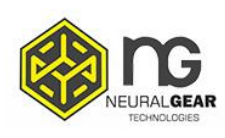

# 

Enable virtual keyboard (Mode 1)

# 

Enable virtual keyboard (Mode 2)

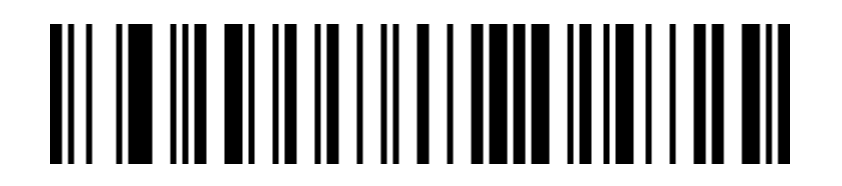

Enable virtual keyboard (Mode 3)

### The system selection in virtual keyboard mode

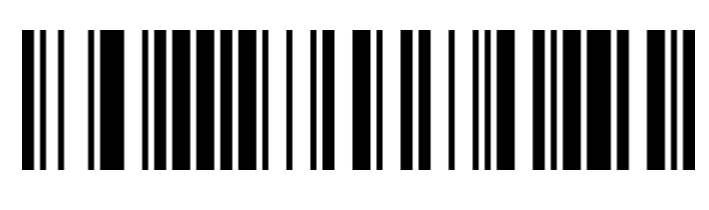

WINDOWS (default)

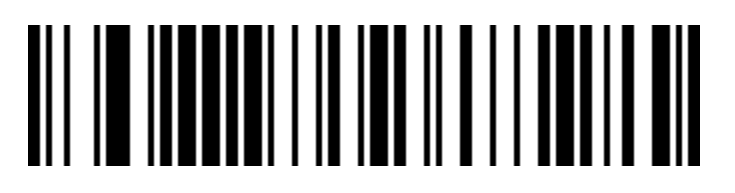

MAC OS

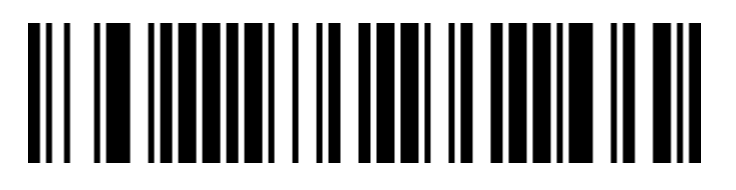

Σελίδα 17 από 84

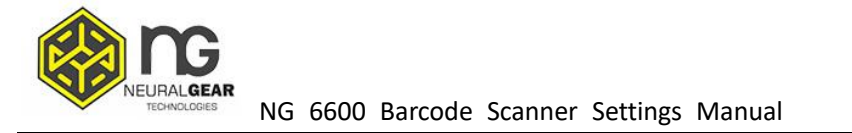

#### LINUX

### **Output encoding format**

In order to output correctly according to the specified encoding format, you need to specify the output encoding format, such as Simplified Chinese in Notepad / excel output configuration into GBK encoding, in Word and other output configured into UNICODE encoding.

When the output encoding format is configured as English/Latin-1 encoding, the output mode of the USB keyboard is affected by the virtual keyboard function switch. When the output encoding format is configured as GBK encoding / UNICODE encoding, the output mode of the USB keyboard is forced to be the virtual keyboard output.

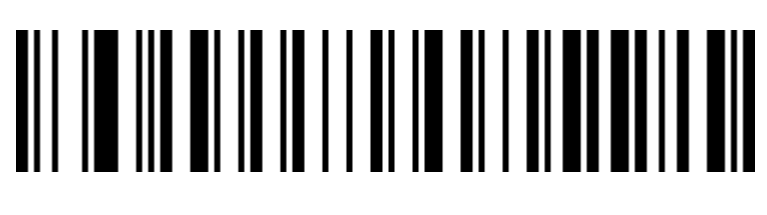

English/Latin-1 encoding (default)

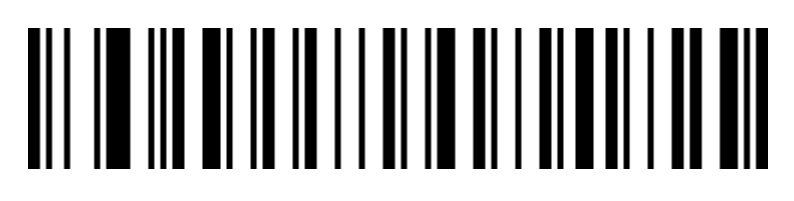

GBK encoding (Notepad/excel)

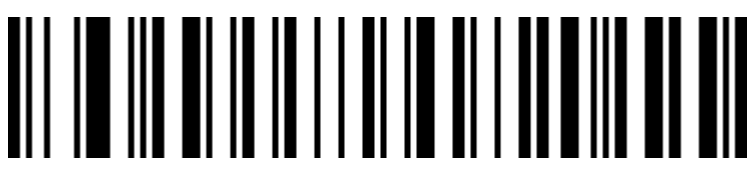

Σελίδα 18 από 84

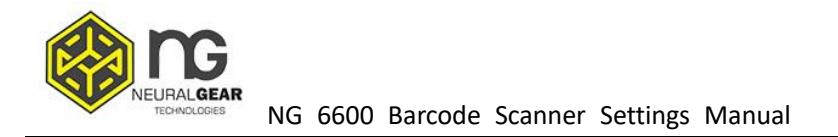

#### UNICODE encoding (Word)

### **Invoice function**

Enable and disable invoice function

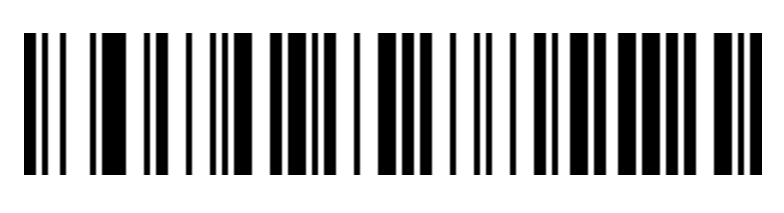

#### Disable invoice (default)

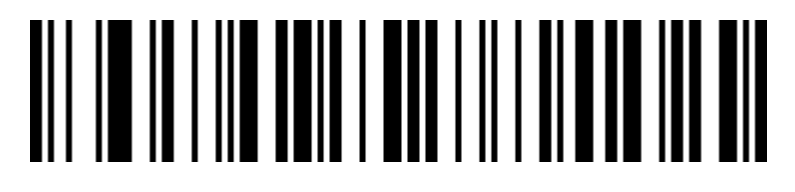

Enable invoice

To ensure the correct output of the invoice content, when opening the invoice code function, please configure the Chinese character output mod e to GBK code (Notepad/excel), and turn off the function of changing the original content of the barcode, such as Code ID, custom pre/suffix, and start character.

### Invoice type

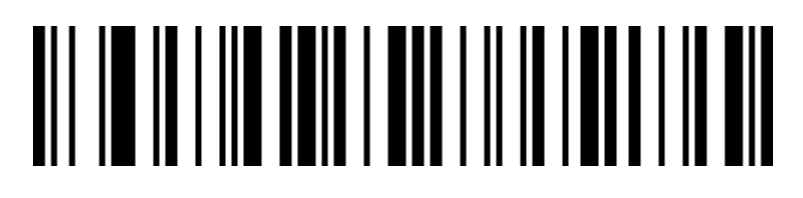

Special invoice (default)

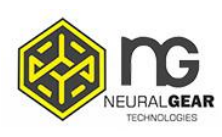

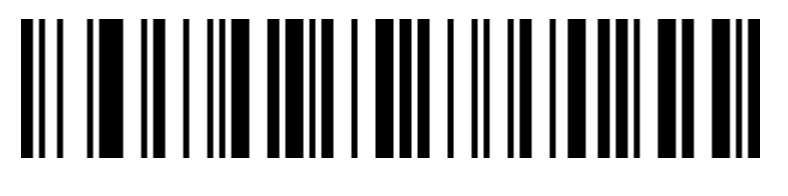

Formal invoice

### Serial configuration

**Baud rating** 

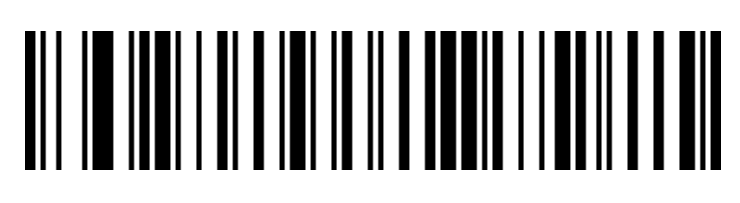

Baud 4800

## 

Baud 9600 (default)

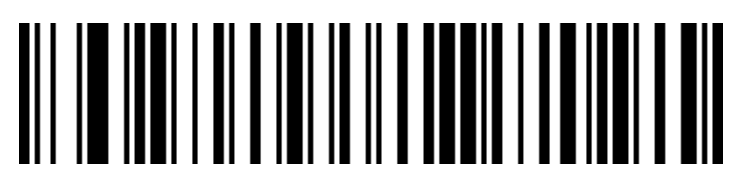

Baud 19200

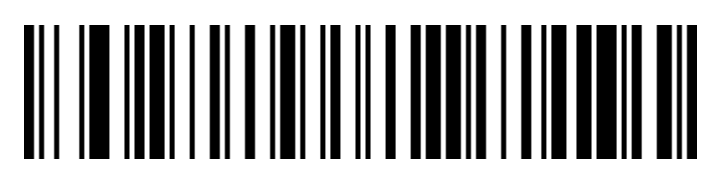

Baud 38400

Σελίδα 20 από 84

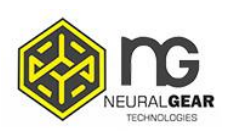

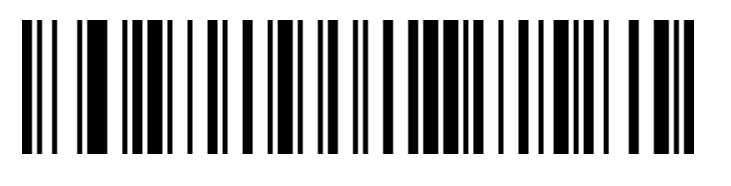

Baud 57600

# 

Baud 115200

### Serial data bit, stop bit, check bit configuration

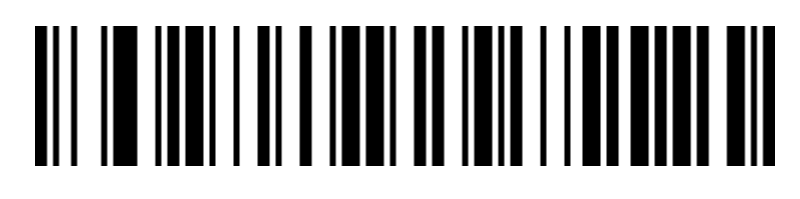

7-bit data, 1 bit stop, no parity

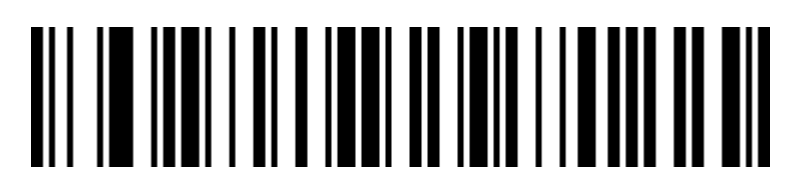

7-bit data, 1 bit stop, even parity

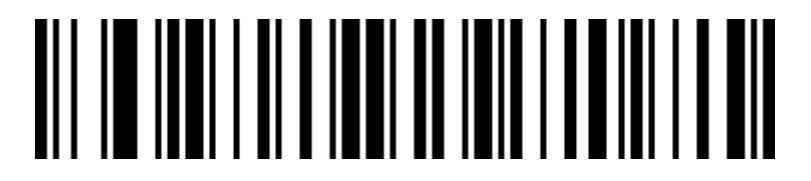

7-bit data, 1 bit stop, odd parity

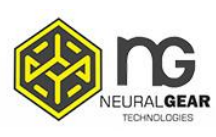

7-bit data, 2-bit stop, no parity

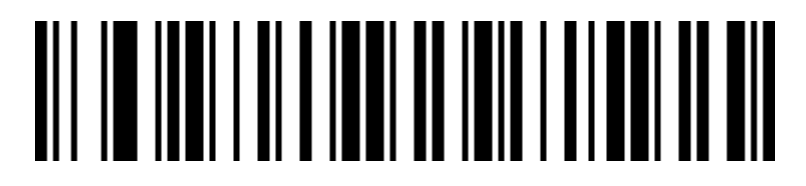

7-bit data, 2-bit stop, even parity

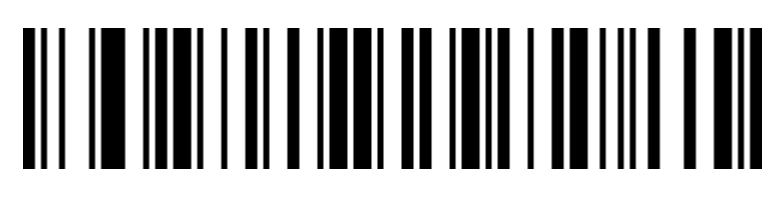

7-bit data, 2-bit stop, odd parity

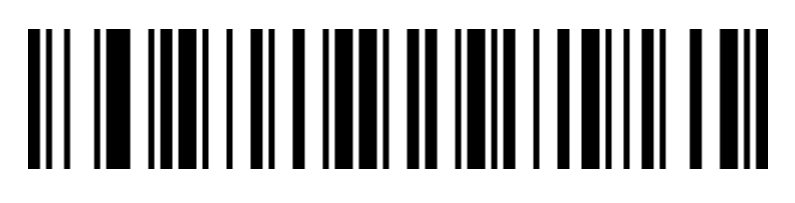

8-bit data, 1 bit stop, no parity (default)

# 

8-bit data, 1 bit stop, even parity

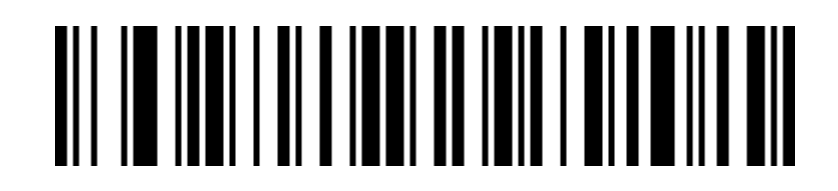

Σελίδα 22 από 84

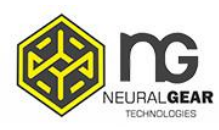

#### 8-bit data, 1 bit stop, odd parity

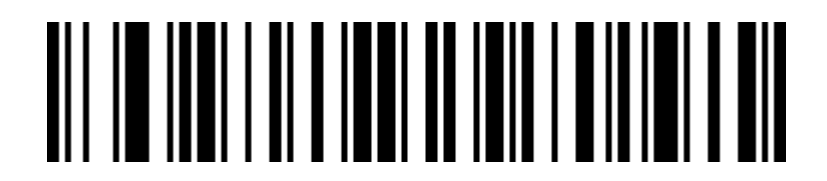

8-bit data, 2-bit stop, no parity

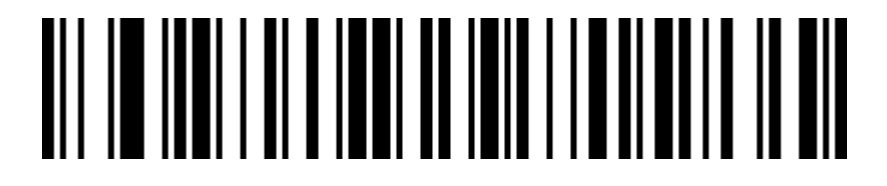

8-bit data, 2-bit stop, even parity

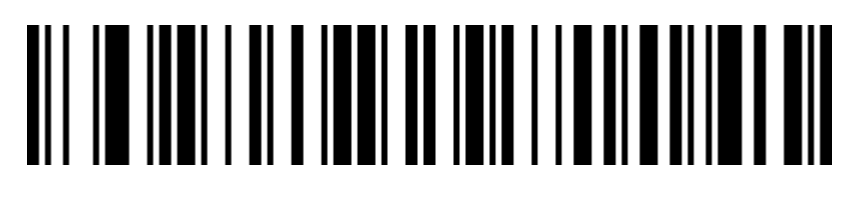

8-bit data, 2-bit stop, odd parity

### **GS Control character replacement**

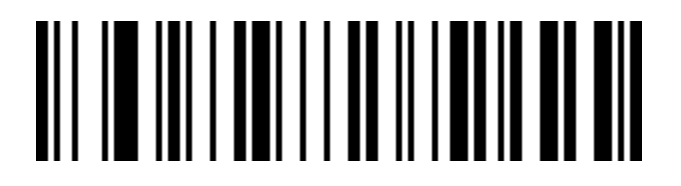

No replace (default)

To output the character "Ç", you must firstly scan "Enable virtual

Σελίδα 23 από 84

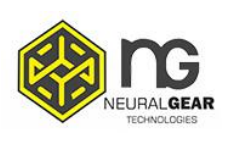

#### keyboard" (mode 1) or (mode 2) or (mode 3)

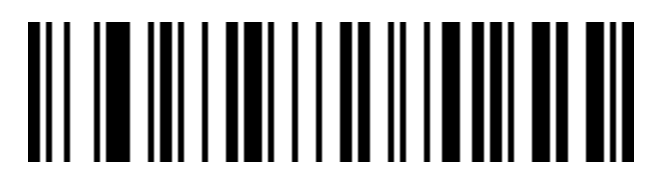

Replace to Ç

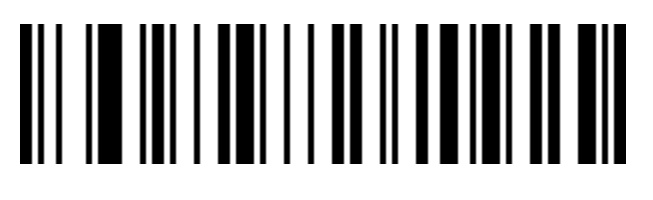

Replace to |

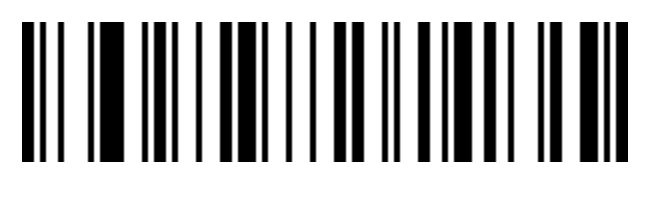

Replace to ^]

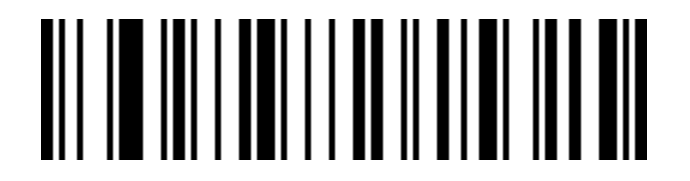

Replace to ]

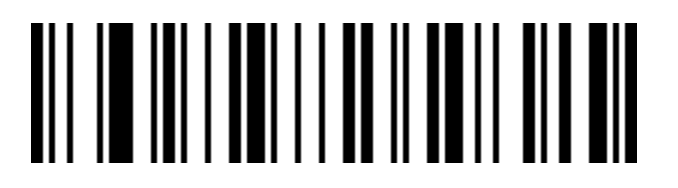

Replace to <GS>

### Scan mode

This product has auto sense mode. Scan the barcode below to configure.

Σελίδα 24 από 84

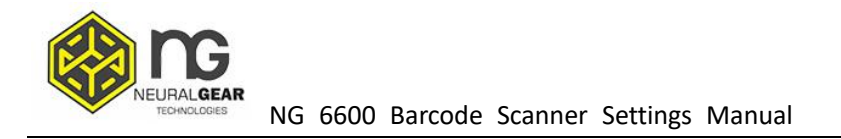

#### Disable auto sense mode

When auto sense mode is disabled, you should trigger scanner by pressing button. This mode is factory default.

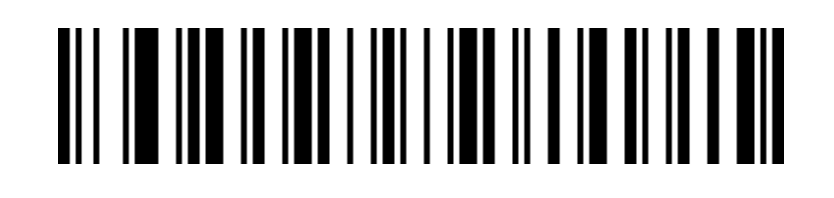

Disable auto sense (default)

#### Enable auto sense mode

When the auto sense mode is enabled, the scanner can automatically detect the barcode in front of the lens and scan barcode.

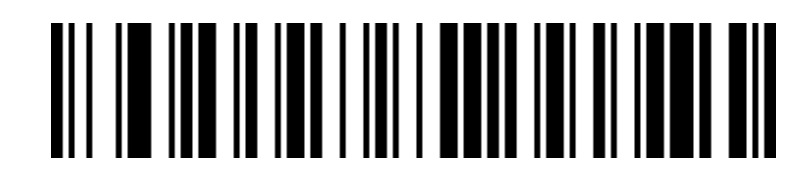

Enable auto sense

### Same barcode decoding time

It is used to configure the interval time of decoding the same barcode. If the

setting time is not exceeded, the same barcode will only be scanned once time.

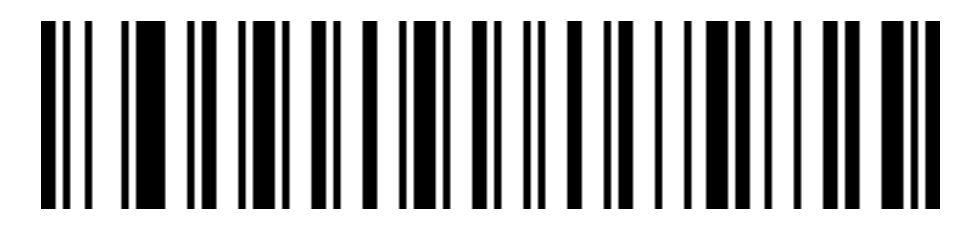

Σελίδα 25 από 84

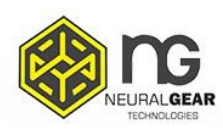

#### Same barcode detection interval 500ms

# 

Same barcode detection interval 750ms (default)

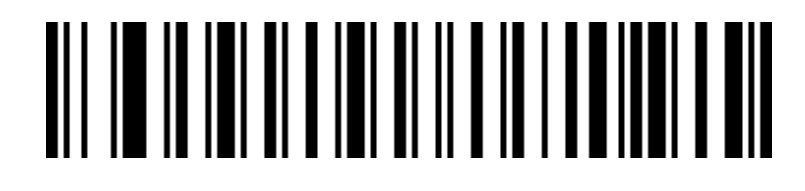

Same barcode detection interval 1s

# 

Same barcode detection interval 2s

### Center mode

When the center mode is enabled, the scanner will only recognize the barcode which is located in the center of the screen that the scanner lens is facing. By default this configuration is disabled.

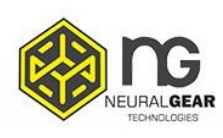

# 

Disable center mode (default)

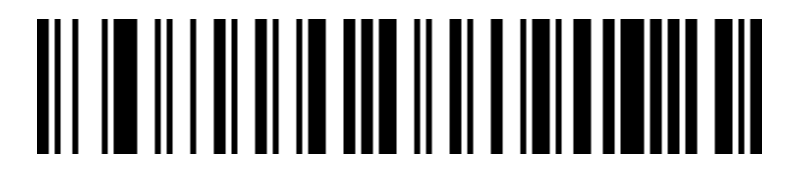

Enable center mode

### Light configuration

LED indication

# 

Disable decoding successfully LED indication light

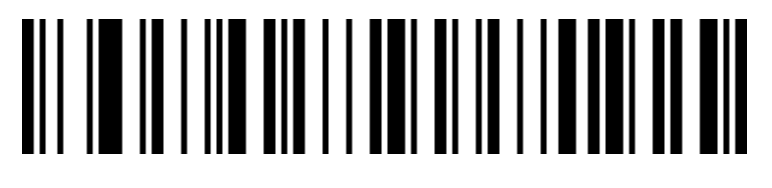

Enable decoding successfully LED indication light ( default)

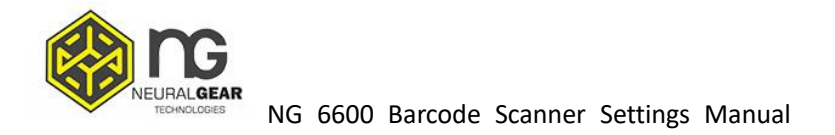

### **Buzzer setting**

Sound

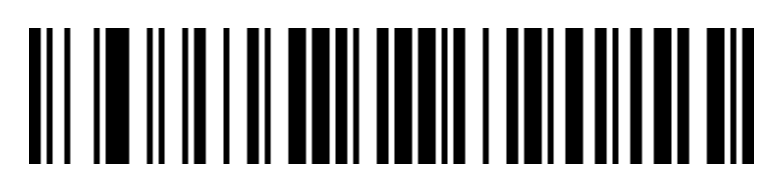

Sound low

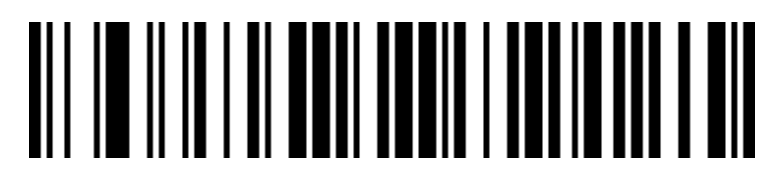

Sound high (default)

Setup the scanner indication sound

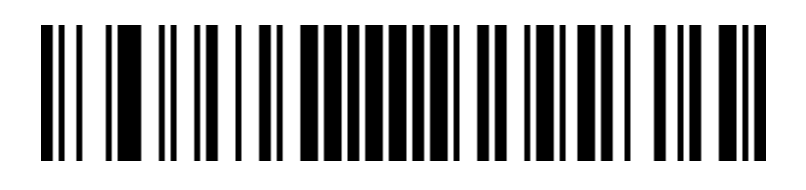

Disable setup the scanner indication sound

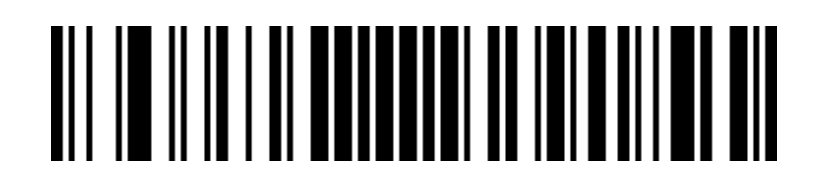

Σελίδα 28 από 84

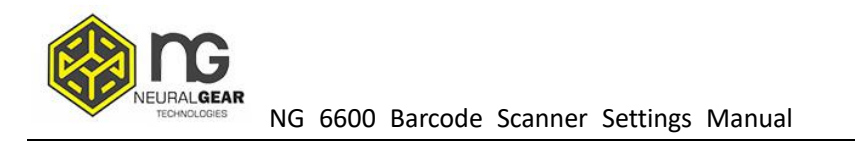

Enable setup the scanner indication sound (default)

#### Successfully decoding indication sound

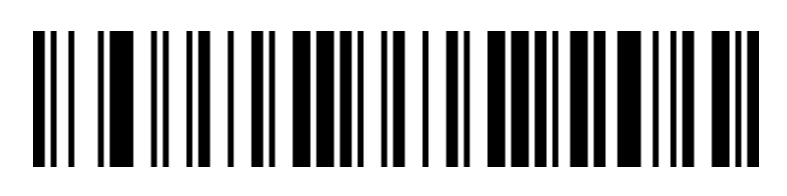

Disable decoding successfully indication sound

# 

Enable successfully decoding sound (default)

Successfully decoding indication sound frequency (Tone)

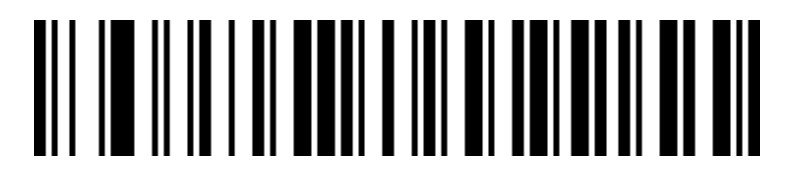

Successfully decoding indication sound frequency 1 (Factory d efault)

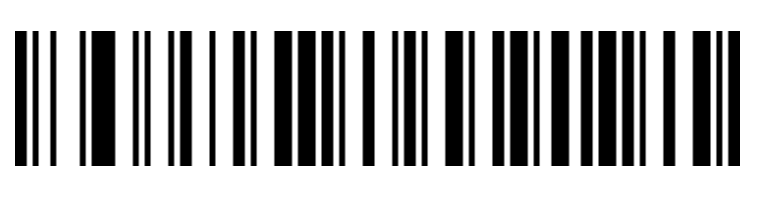

Successfully decoding indication sound frequency 2 (2.7K)

Σελίδα 29 από 84

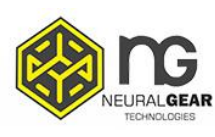

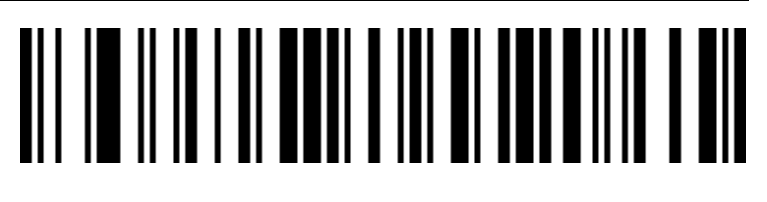

Successfully decoding indication sound frequency 3

### Successfully decoding indication sound time

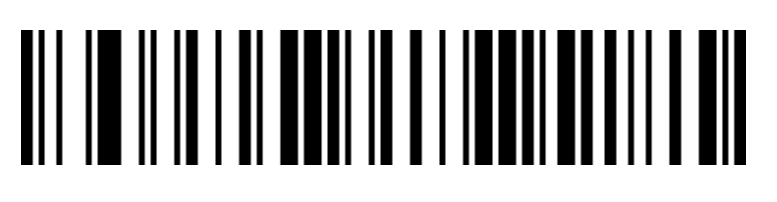

Successfully decoding indication sound time long (default)

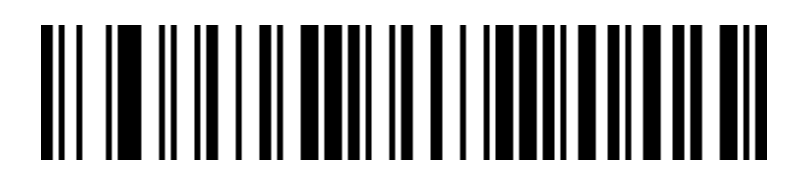

### Successfully decoding indication sound time short

#### **Error warning indication sound frequency (tone)**

In the event of a data transmission failure, there will be four continuous error warning sound, and a single error warning sound will appear when scanning an unrecognized configuration code.

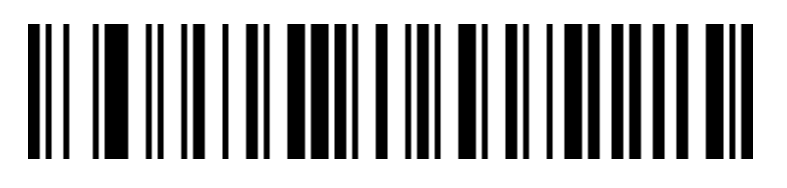

Error warning indication sound frequency low ( default)

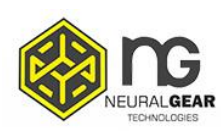

# 

Error warning indication sound frequency low ( default)

# 

Error warning indication sound frequency high

### **Prefix and suffix**

Start character

## 

No use start character (default)

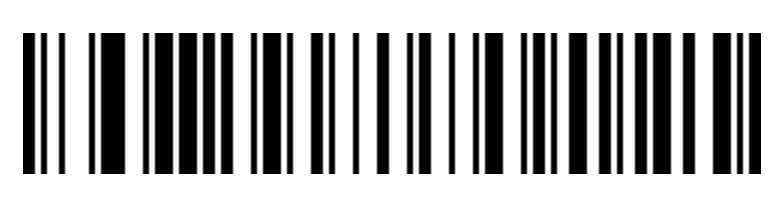

Start character set to STX

Σελίδα 31 από 84

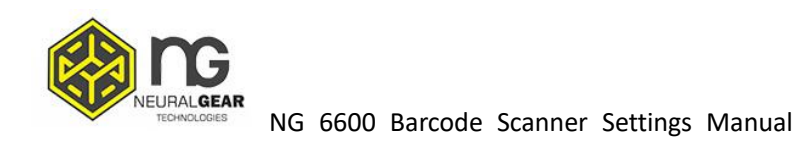

#### **End character**

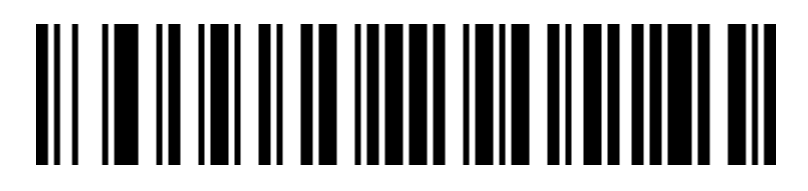

No end character

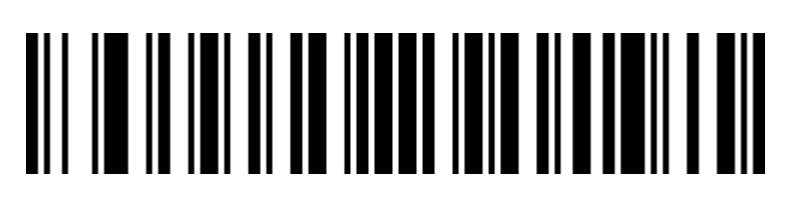

End character set to " carriage return"

# 

End character set to "Line feed"

# 

End character set to "Line feed" and " carriage return" (default)

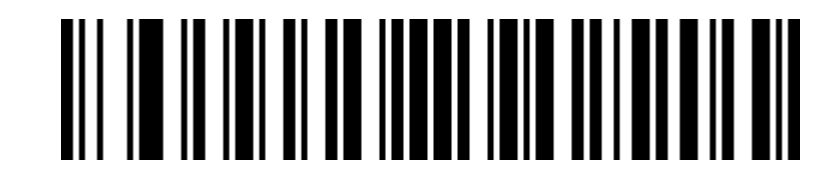

End character set to "Tab"

Σελίδα 32 από 84

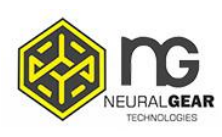

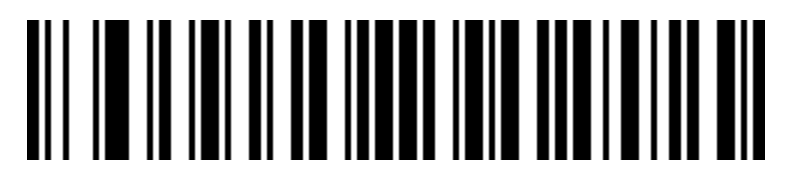

End character set to "ETX"

### **Customized prefix**

Output

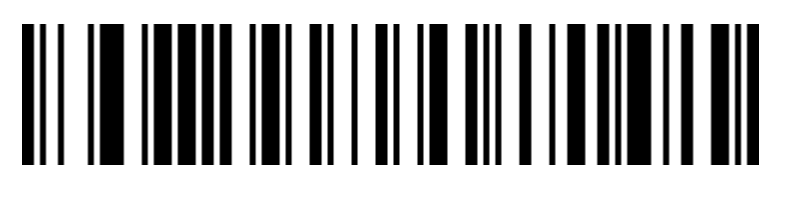

Enable Customized prefix output

# 

Disable customized prefix output (Factory default)

Edit

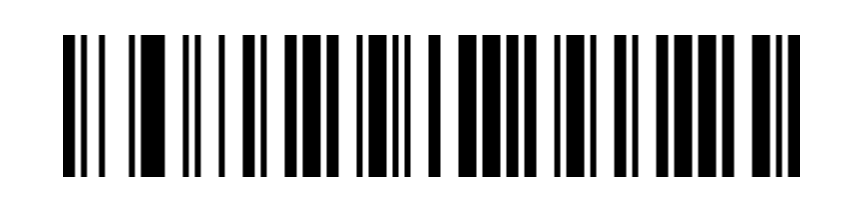

Σελίδα 33 από 84

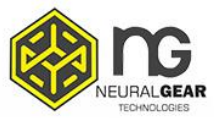

#### Clear all customized prefix

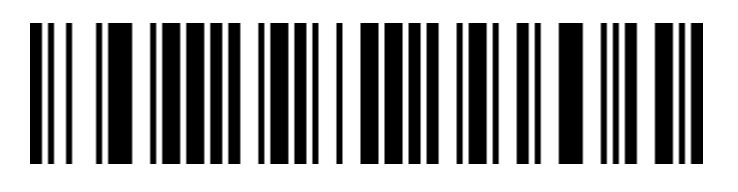

Customized prefix

(Please set according to the barcode type ID table and data , edit barcode in the appendix after scanning.)

**Customized suffix** 

Output

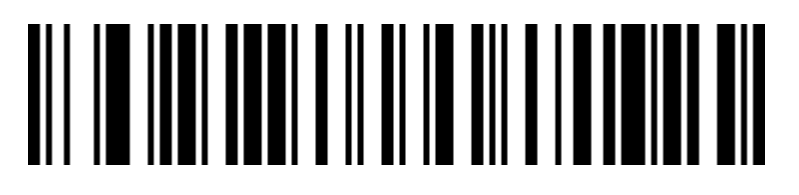

Enable customized suffix output

# 

Σελίδα 34 από 84

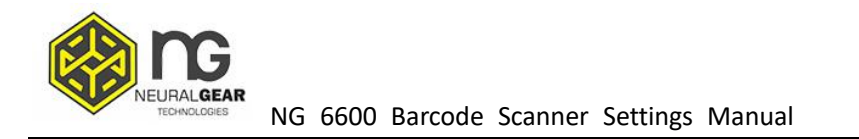

#### Disable customized suffix output (default)

Edit

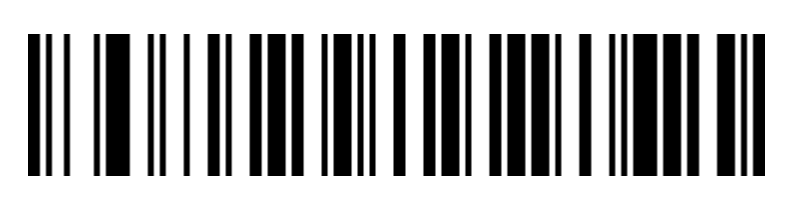

Clear all the suffix

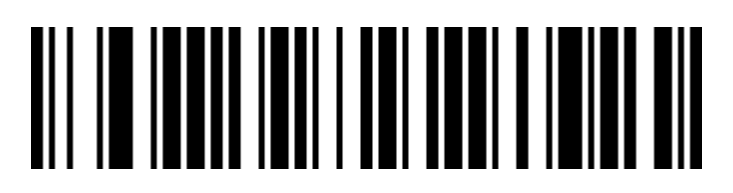

Customized suffix

(Please set according to the barcode type ID table and data , edit barcode in the appendix after scanning.)

### Code ID

Output

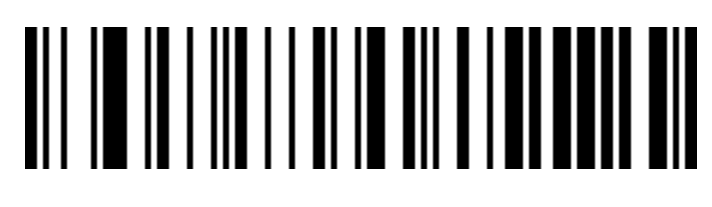

Disable CODE ID (default)

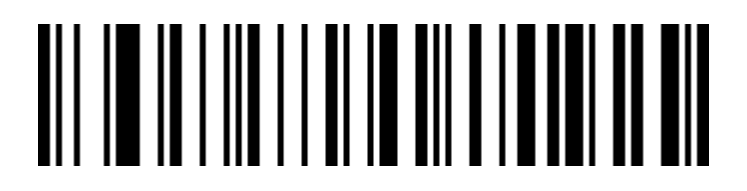

Σελίδα 35 από 84

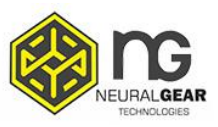

#### Enable CODE ID before barcode

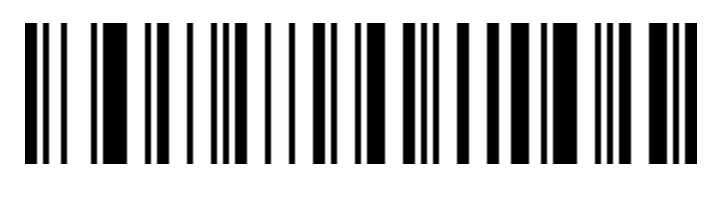

Enable CODE ID after barcode

Edit

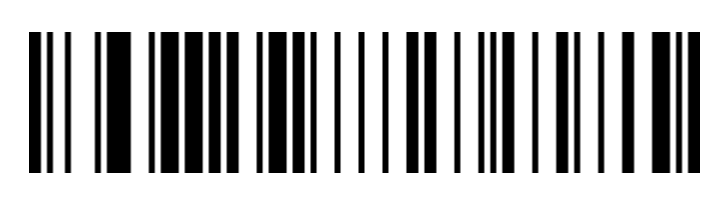

Customized CODE ID

(Please set according to the barcode type ID table and data , edit barcode in the appendix after scanning.)

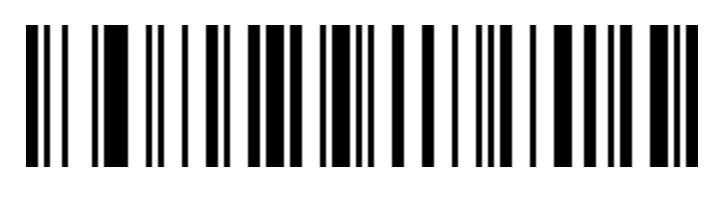

Clear all customized CODE ID
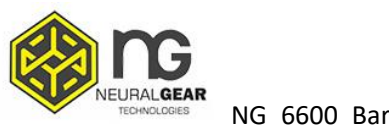

#### AIM ID

### 

Disable barcode AIM ID ( default)

# 

Enable AIM ID before barcode

## 

Enable AIM ID before barcode

Σελίδα 37 από 84

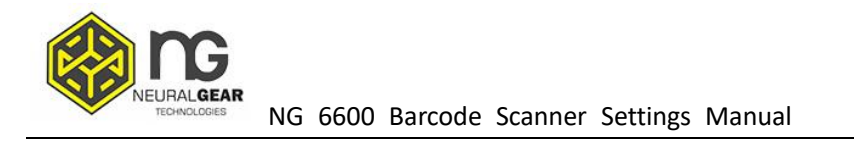

### **Barcode prefix suffix order selection**

Prefix

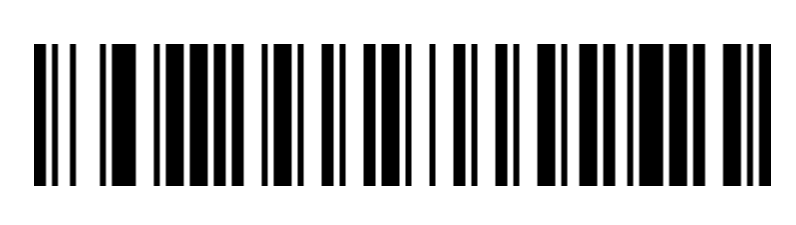

Start character+CODE ID+AIM ID+Customized prefix (default)

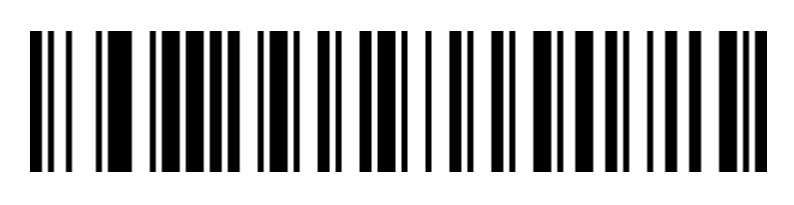

Start character+Customized prefix+CODE ID+AIM ID

Suffix

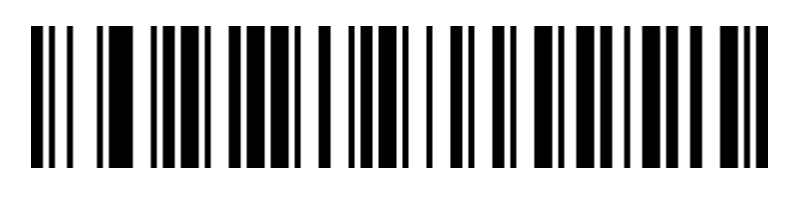

Customized suffix+CODE ID+AIM ID+End character (default)

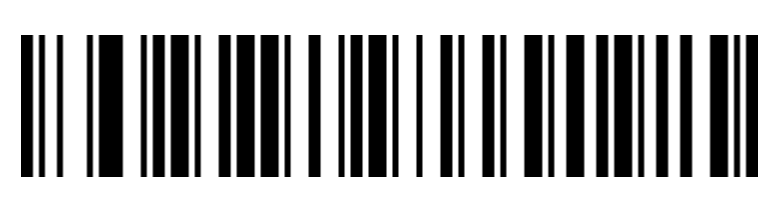

CODE ID+AIM ID+Customized suffix+End character

Σελίδα 38 από 84

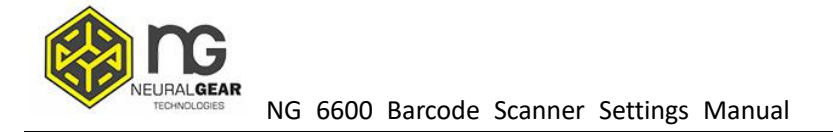

#### **Character edit**

The data edit function can customize the Data field of the complete barcode content into 3 fields of Start / Center / End by configuring the Start / End field length. Please configure the length and transmission configuration of the Start / End field according to actual needs.

Note: The contents of non-barcodes such as customized suffixes, start characters, end characters, CODE ID, AIM ID are not affected by the data editing function.

#### Transmission configuration

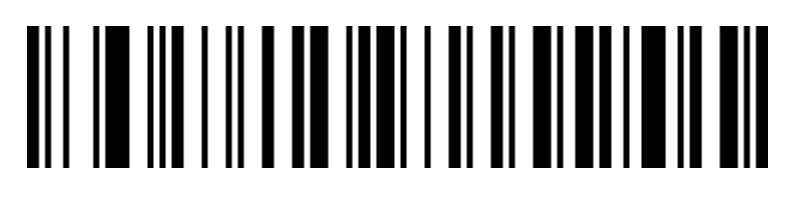

Transmit complete characters (default)

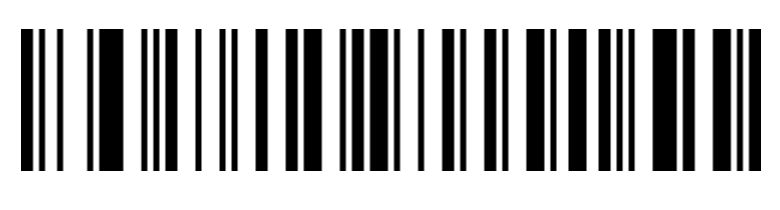

Only transmit first part

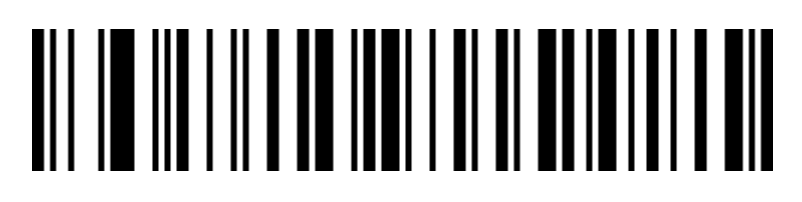

Only transmit Center part

Σελίδα 39 από 84

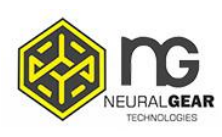

NG 6600 Barcode Scanner Settings Manual

Only transmit End part

#### character length configuration

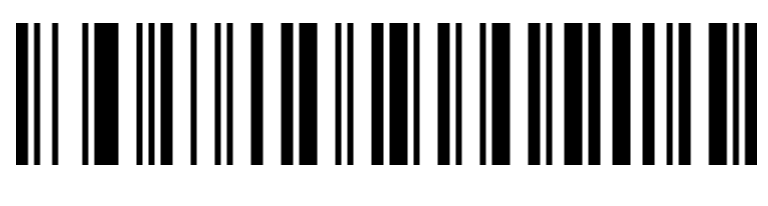

Set first part length

# 

Set End part length

Note: The field length configuration is in bytes and is configured using decimal data.

For example: Set the length of the Start segment to 10 bytes, scan the barcode for setting the length of the Start segment, and then scan the data in the appendix and edit the 1, 0 in the barcode to save.

#### **Inversed barcode option**

(Mainly for 1D barcodes /Data Matrix/Aztec)

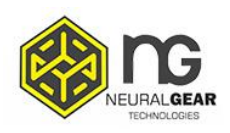

### 

Only normal barcode

# 

Only inverse barcode

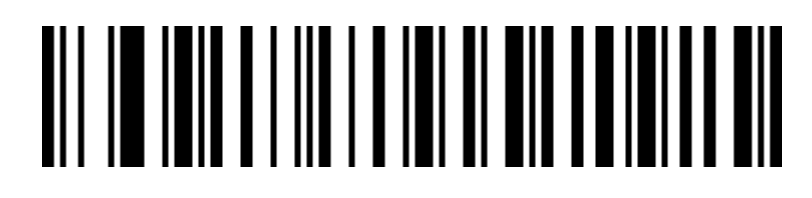

Both normal and inverse barcode

#### Barcode type

#### Enable / Disable all the barcodes

Enable all barcode types may result in slower decoding speed.

We suggest to open the required barcode type according to the requirement. All barcodes are on by default.

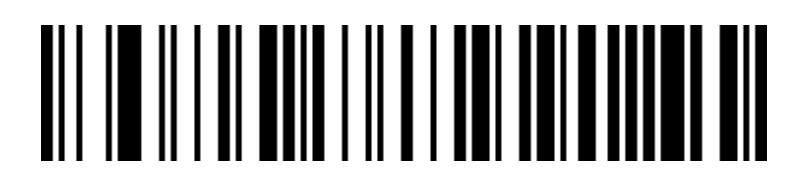

Enable all the barcode type

Σελίδα 41 από 84

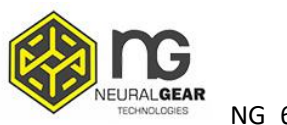

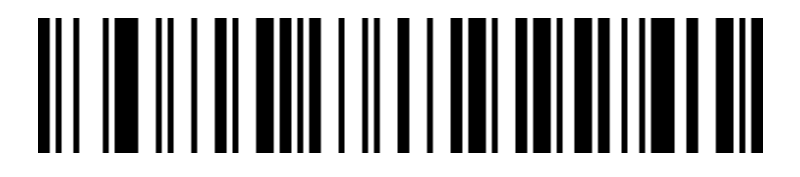

Disable all the barcode type

#### Enable / Disable all the 1D barcodes

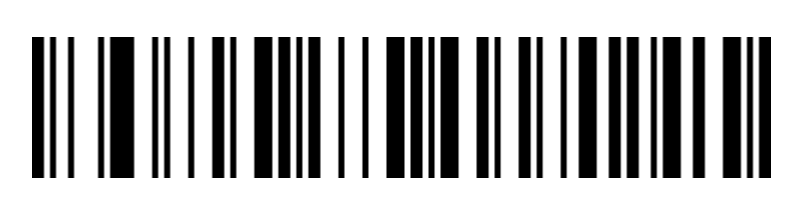

Enable all the 1D barcode type

### 

Disable all the 1D barcode type

#### Enable / Disable all the 2D barcodes

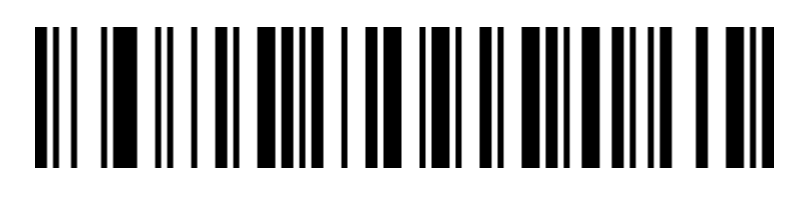

Enable all the 2D barcode type

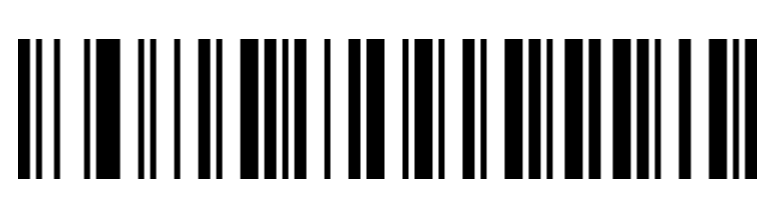

Σελίδα 42 από 84

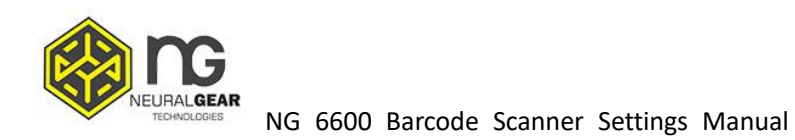

#### Disable all the 2D barcode type

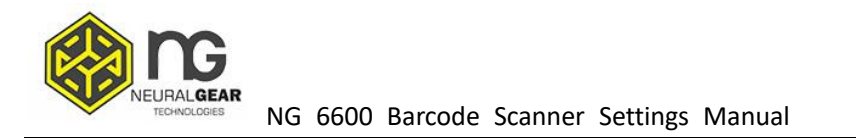

#### Codabar

#### Enable/Disable barcode

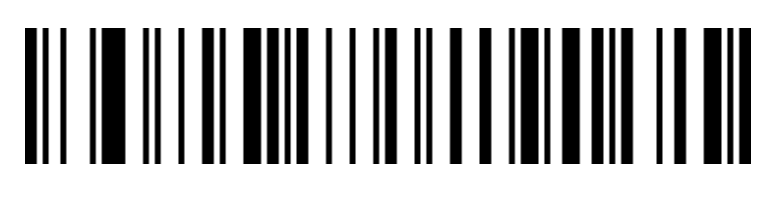

Enable Codabar

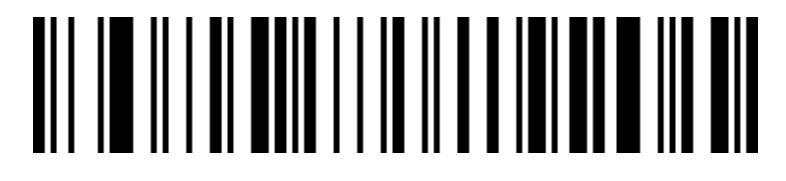

Disable Codabar

#### Codabar Start / End character

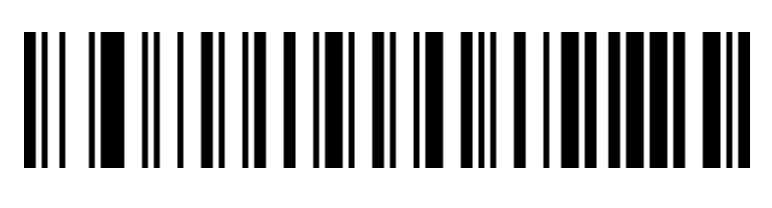

Don' t send Codabar start/end character ( default)

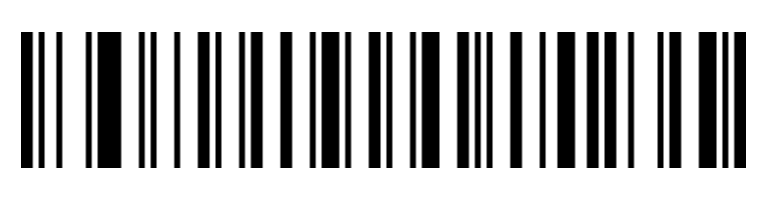

Send Codabar start/end character

Σελίδα 44 από 84

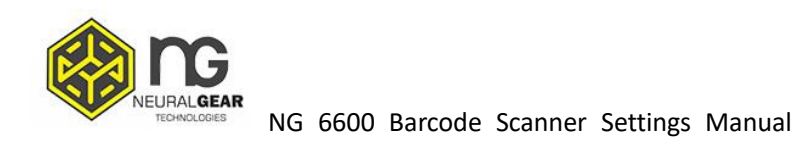

#### Codabar length limited setting

# 

Codabar length limited setting

### 

Codabar maximum length (0~50 bits)

Code 39

#### Enable/Disable barcode

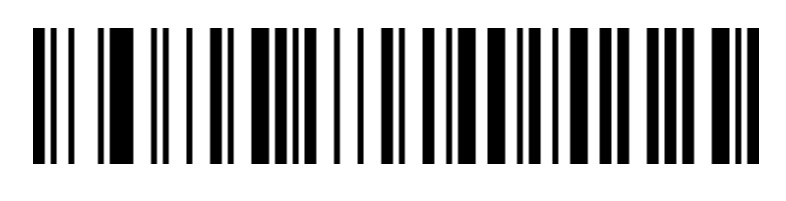

Enable Code 39

### 

Disable Code 39

Σελίδα 45 από 84

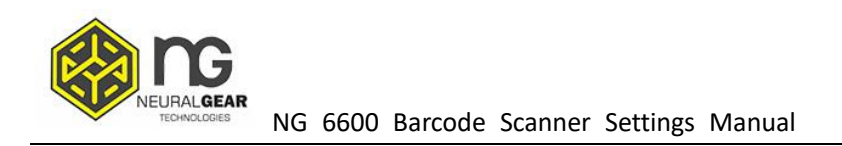

#### Code 39 parity

### 

Disable Code 39 parity (default)

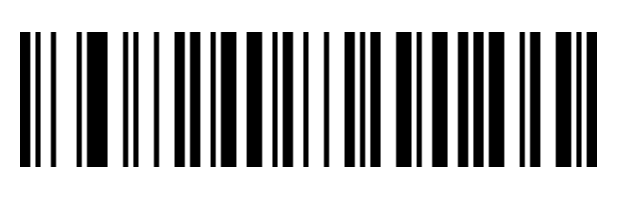

Enable Code 39 parity but don't send parity

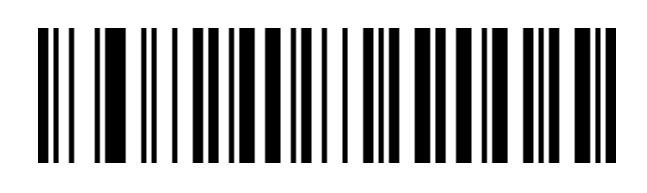

Enable Code 39 parity and send parity

Code 39 Full ASCII

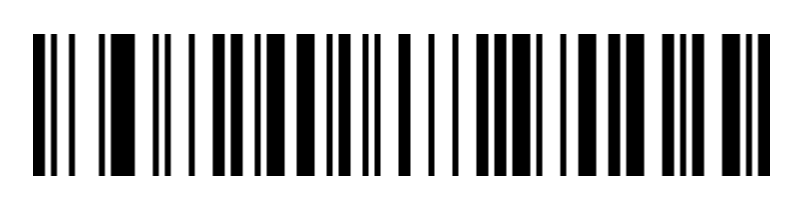

Enable Full ASCII

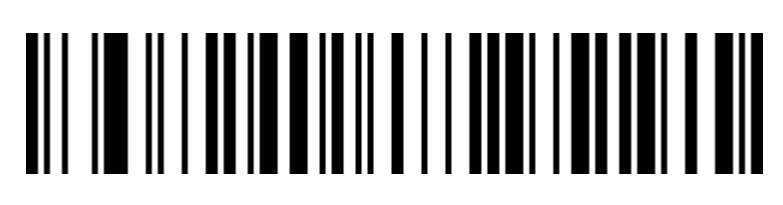

Disable Full ASCII (Factory default)

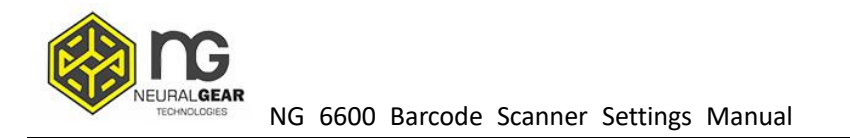

#### Code 39 length limited setting

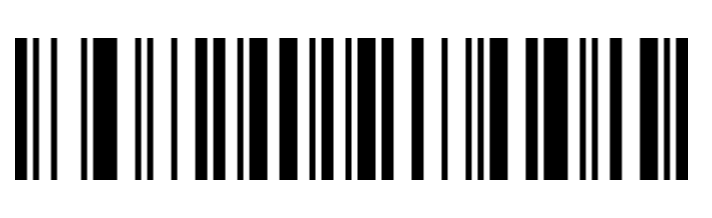

Code 39 minimum length (0~50 bits)

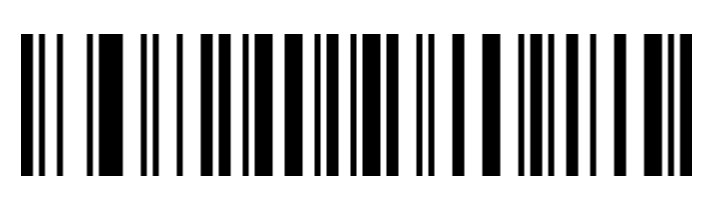

Code 39 maximum length (0~50 bits)

#### Code 32 (Need enable code39)

#### Enable/ Disable barcode

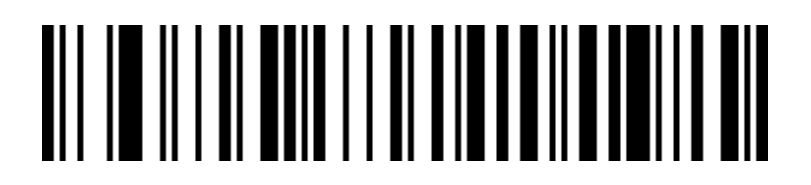

Enable Code 32

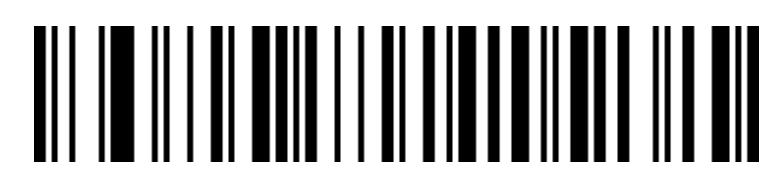

#### Disable Code 32

Σελίδα 47 από 84

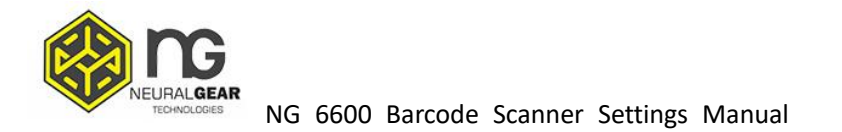

Interleaved 2 of 5 (ITF25)

Enable/ Disable barcode

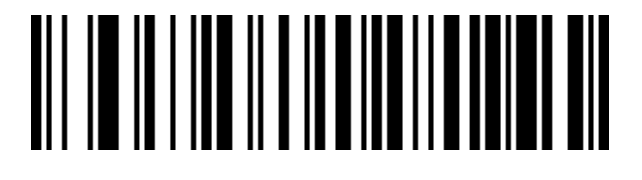

Enable ITF25

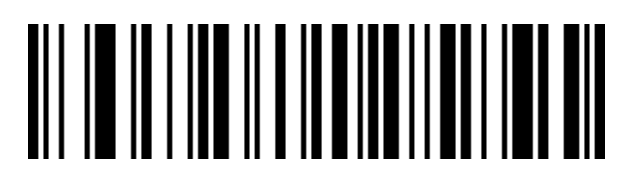

Disable ITF25

#### Interleaved 2 of 5 (ITF25) parity

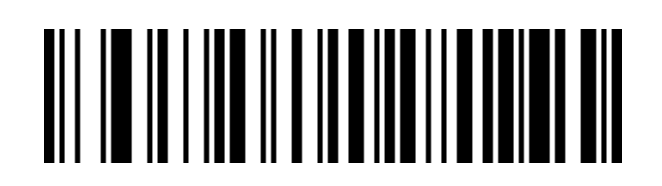

Enable ITF25

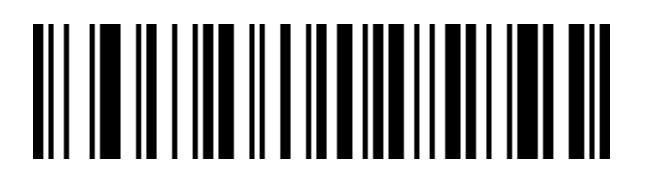

Σελίδα 48 από 84

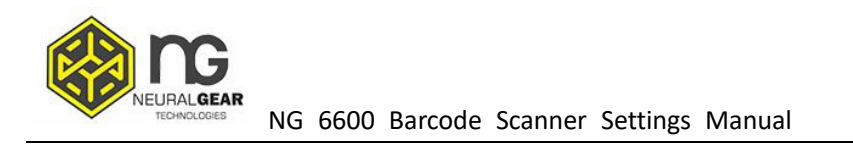

Disable ITF25

#### Interleaved 2 of 5 (ITF25) parity

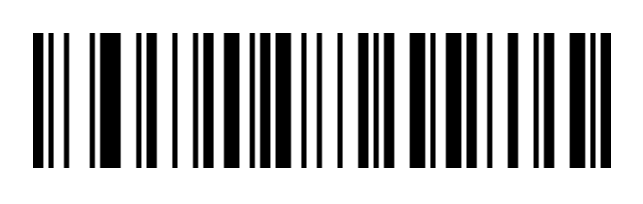

Disable ITF25 parity (default)

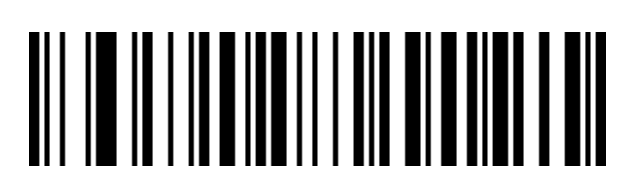

Enable ITF25 parity but don't send parity

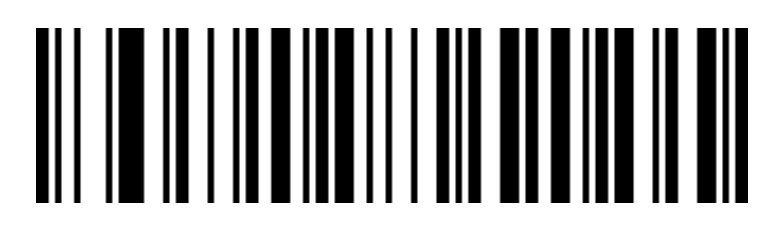

Enable ITF25 parity and send parity

Interleaved 2 of 5 (ITF25) length option

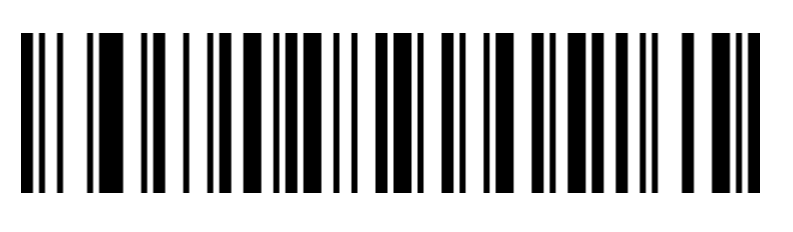

ITF25 random length (6-50 bits) (default)

Σελίδα 49 από 84

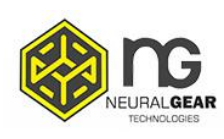

### 

ITF25 6 bits length

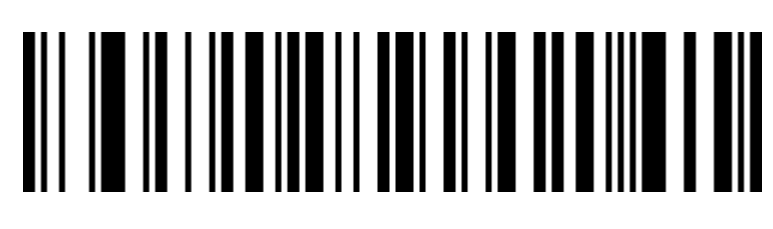

ITF25 8 bits length

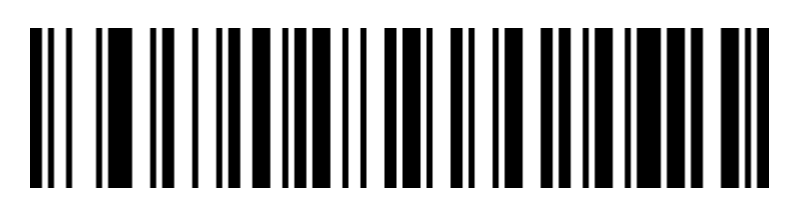

ITF25 10 bits length

### 

ITF25 12 bits length

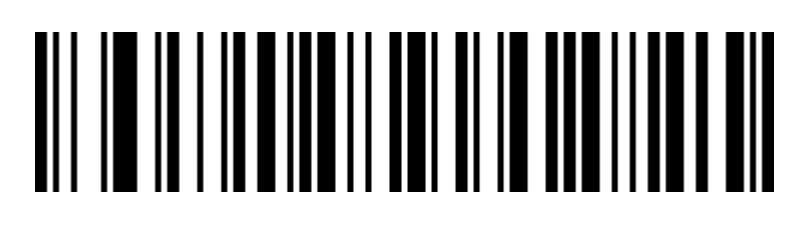

ITF25 14 bits length

Σελίδα 50 από 84

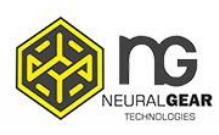

NG 6600 Barcode Scanner Settings Manual

ITF25 16 bits length

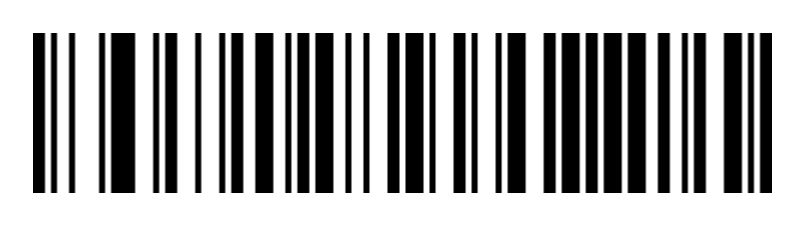

ITF25 18 bits length

### 

ITF25 20 bits length

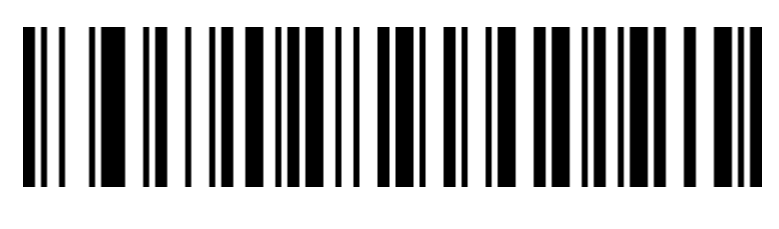

ITF25 22 bits length

Σελίδα 51 από 84

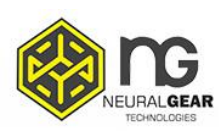

NG 6600 Barcode Scanner Settings Manual

ITF25 24 bits length

#### Interleaved 2 of 5 length limited setting

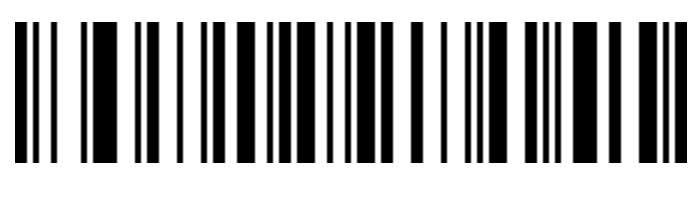

Interleaved 2 of 5 minimum length (0~50 bits)

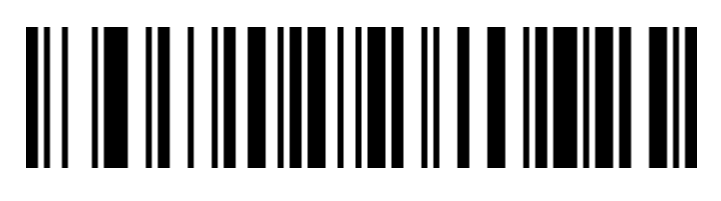

Interleaved 2 of 5 maximum length (0~50 bits)

Σελίδα 52 από 84

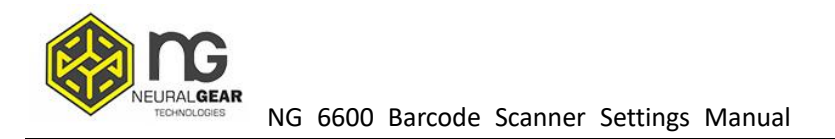

#### Industrial 2 of 5

#### Enable/Disable barcode

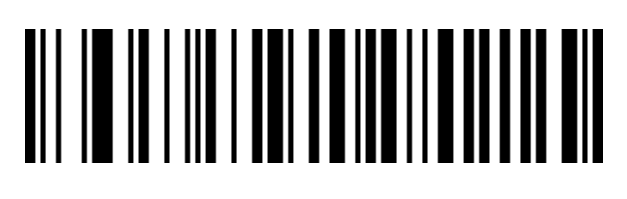

Enable Industrial 2 of 5

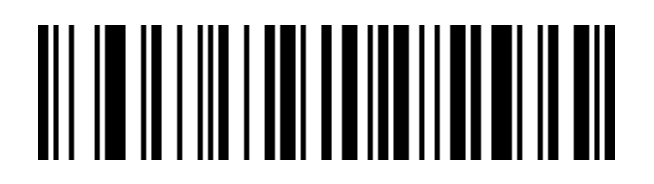

Disable Industrial 2 of 5

#### Industrial 2 of 5 length limited setting

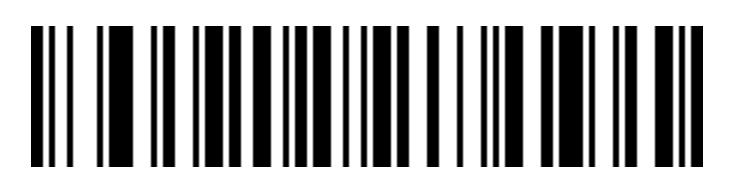

Industrial 2 of 5 minimum length (0~50 bits)

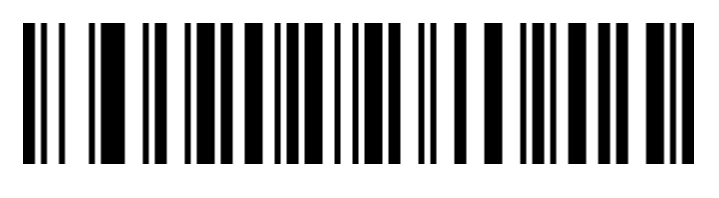

Industrial 2 of 5 maximum length (0~50 bits)

Σελίδα 53 από 84

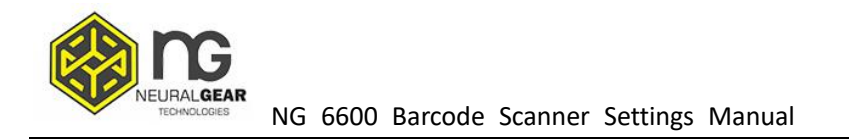

#### Matrix 2 of 5 (4-24 bits)

Enable/Disable barcode

### 

Enable Matrix 2 of 5

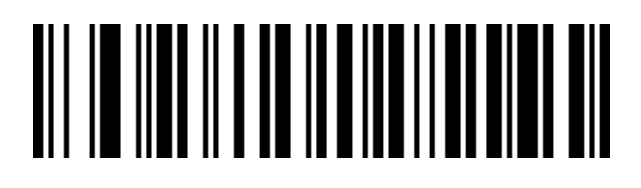

Disable Matrix 2 of 5

Matrix 2 of 5 length limited setting

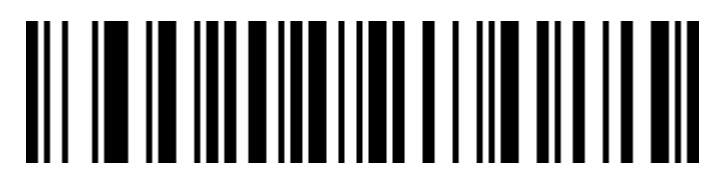

Matrix 2 of 5 minimum length (0~50 bits)

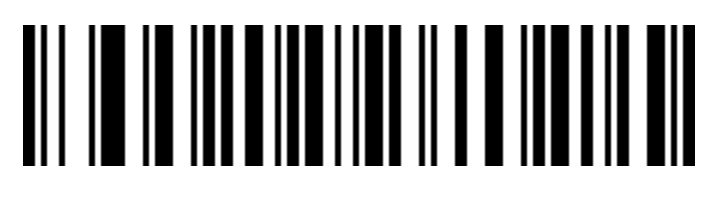

Matrix 2 of 5 maximum length (0~50 bits)

Σελίδα 54 από 84

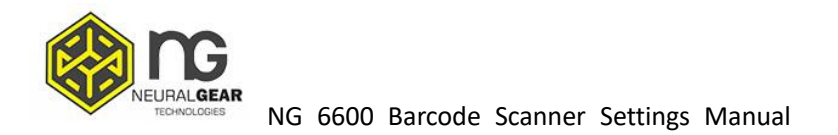

#### Code 93

Enable/Disable barcode

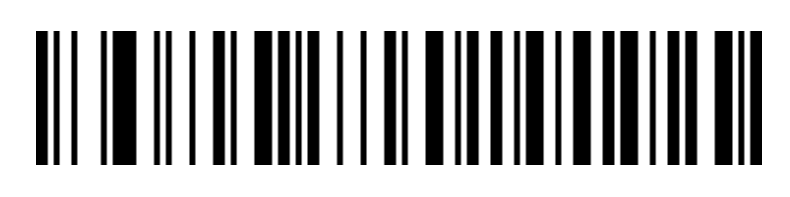

Enable Code 93

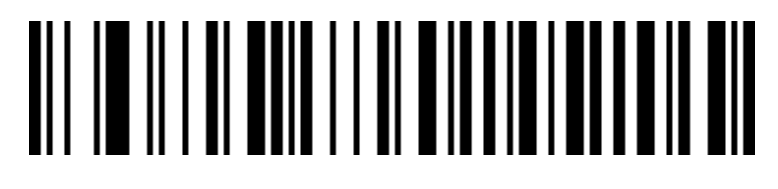

Disable Code 93

Code 93 length limited setting

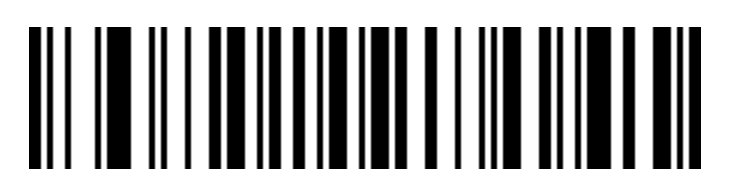

Code 93 length limited setting

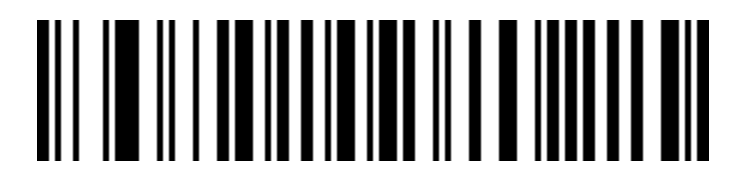

Σελίδα 55 από 84

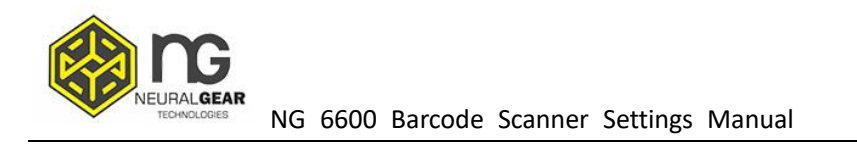

Code 93 maximum length (0~50 bits)

#### Code 11

#### Enable/Disable barcode

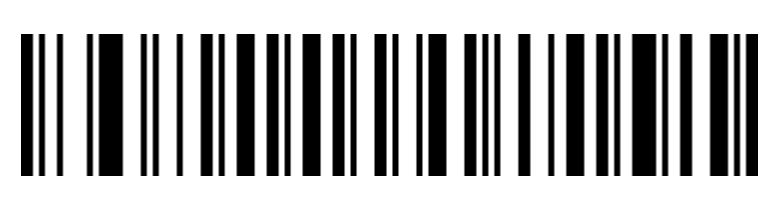

Enable Code 11

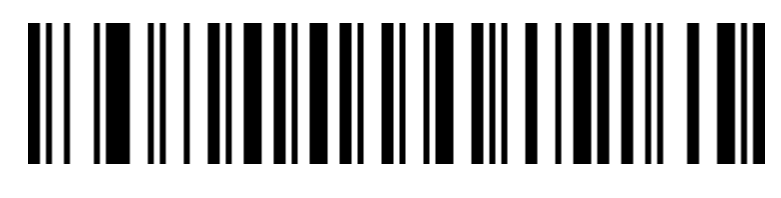

Disable Code 11 (default)

Code 11 parity output

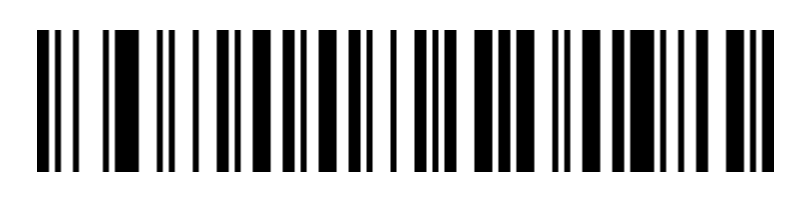

Enable Code 11 parity output

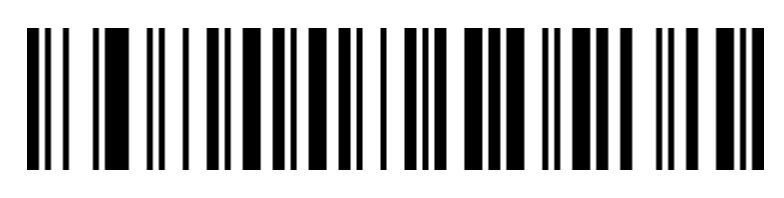

Disable Code 11 parity output (default)

Σελίδα 56 από 84

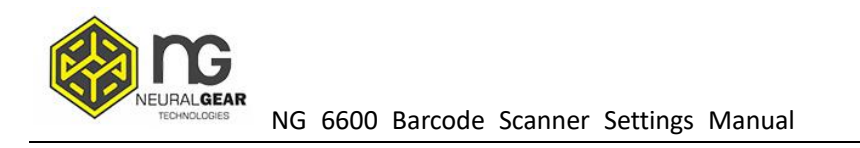

#### Code 11 parity option

### 

Disable Code 11 parity (default)

## 

Code 11 1 bit parity

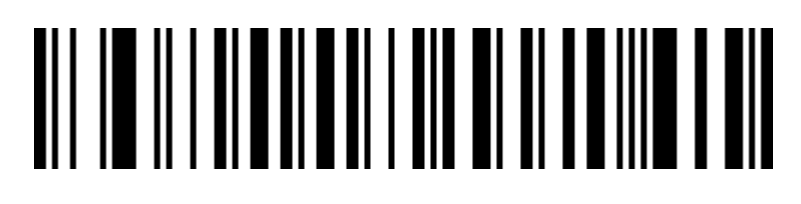

Code 11 2 bits parity

#### Code 11 length limited setting

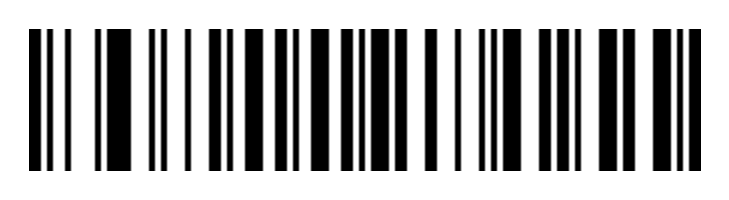

Code 11 minimum length (0~50 bits)

### 

Code 11 maximum length (0~50 bits)

Σελίδα 57 από 84

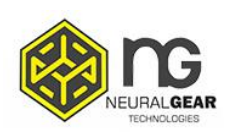

**Code 128** 

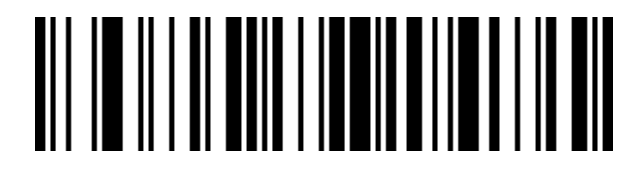

Enable Code 128

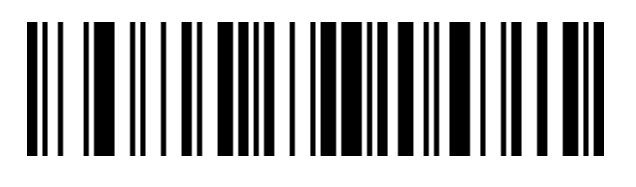

Disable Code 128

ISBT-128

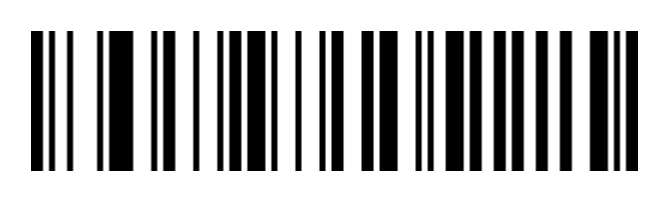

Disable ISBT 128

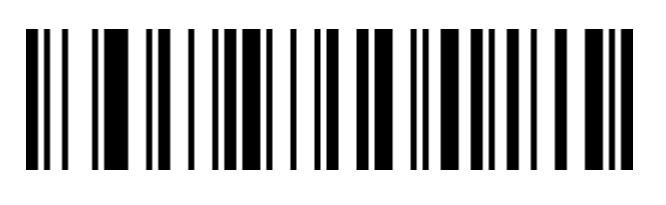

Enable ISBT 128

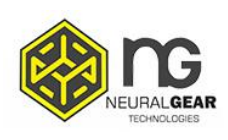

#### GS1-128

### 

Enable GS1-128

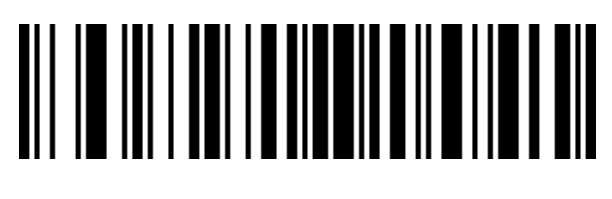

Disable GS1-128

#### 128 code length limited setting

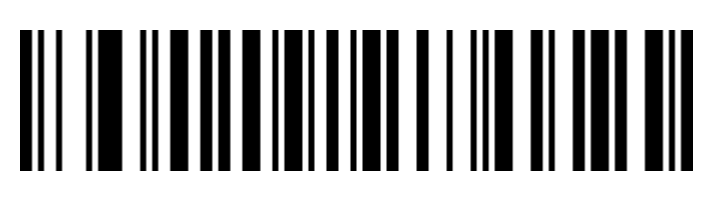

128 code minimum length (0~50 bits)

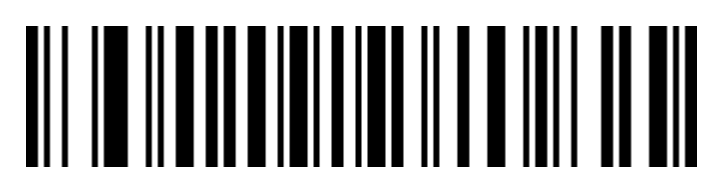

128 code maximum length (0~50 bits)

UPC-A

#### Enable/Disable barcode

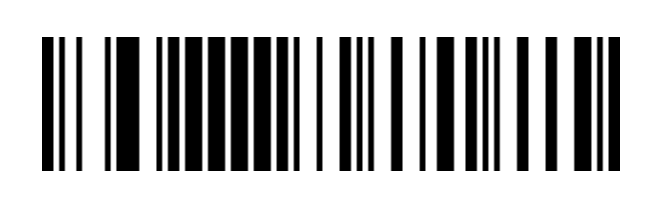

Σελίδα 59 από 84

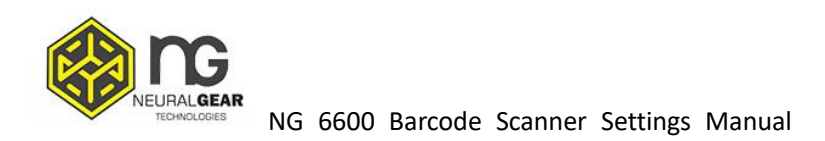

Enable UPC-A

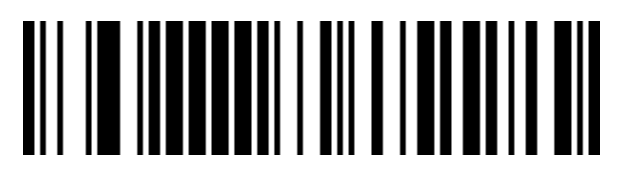

Disable UPC-A

UPC-A parity

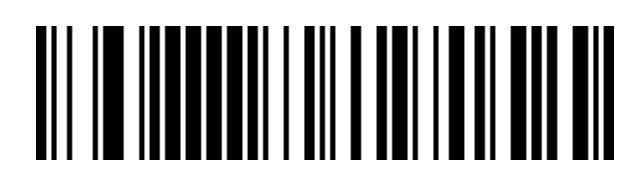

Send UPC-A parity (default)

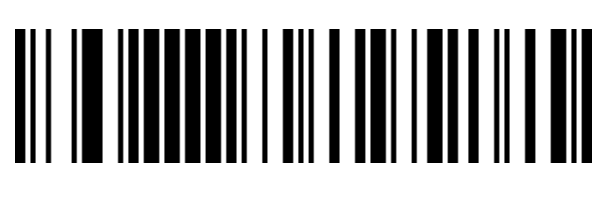

Don' t send UPC-A parity

#### UPC-A transfer EAN-13

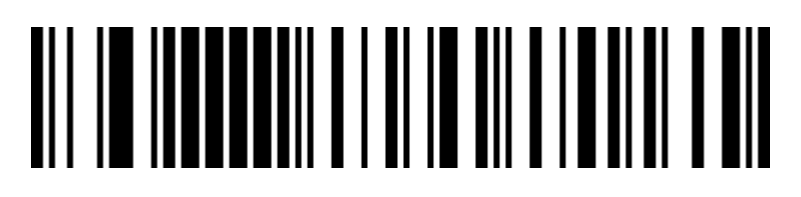

Enable UPC-A transfer EAN-13

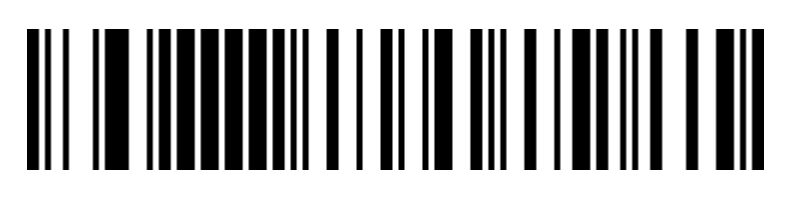

Disable UPC-A transfer EAN-13 (default)

Σελίδα 60 από 84

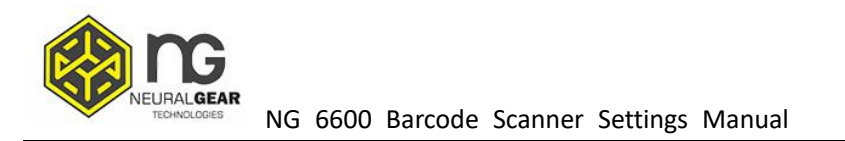

#### UPC-E

#### Enable/Disable barcode

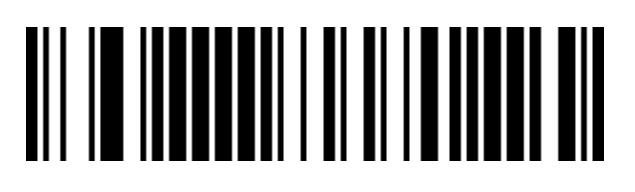

Enable UPC-E

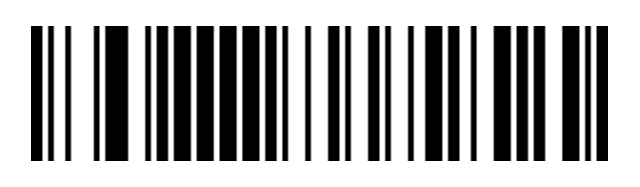

Disable UPC-E

**UPC-E** parity

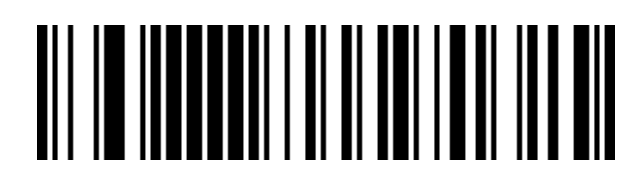

Send UPC-E parity (default)

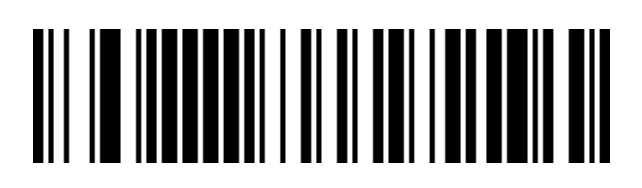

Don't send UPC-E parity

#### **UPC-E expand UPC-A**

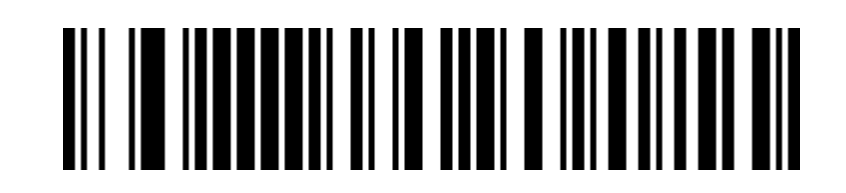

Σελίδα 61 από 84

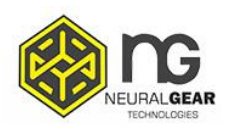

UPC-E expand UPC-A

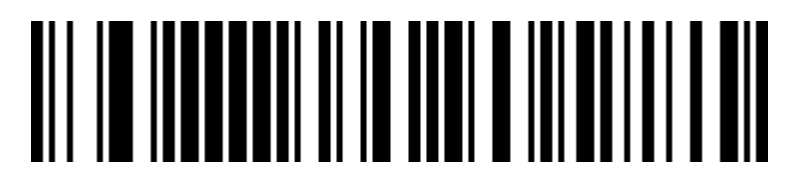

Disable UPC-E expand UPC-A (Factory default)

#### EAN/JAN-8

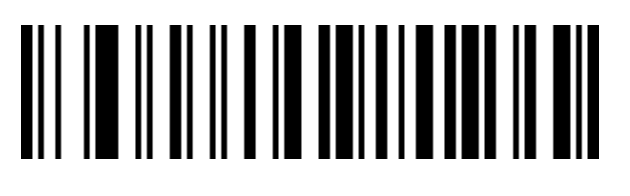

Enable EAN/JAN-8

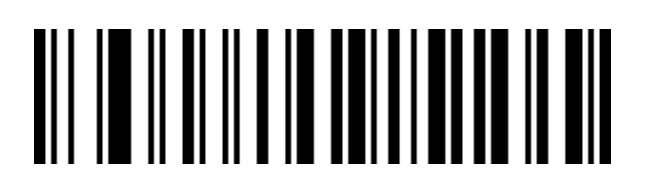

Disable EAN/JAN-8

EAN/JAN-13

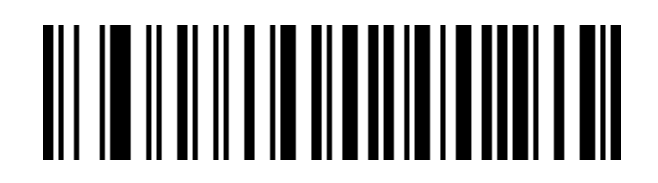

Enable EAN/JAN-13

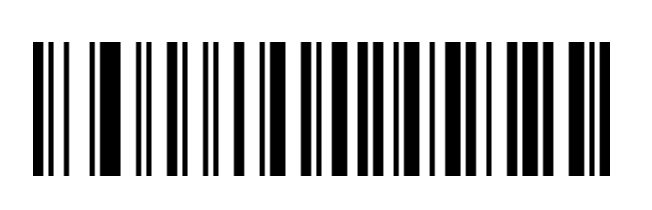

Σελίδα 62 από 84

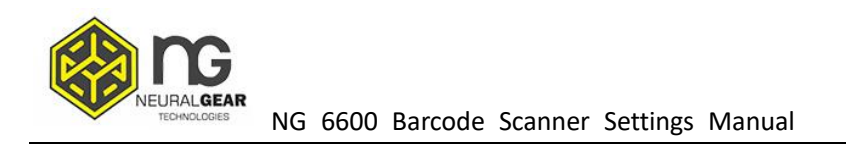

Disable EAN/JAN-13

#### **UPC/EAN/JAN** Additional code

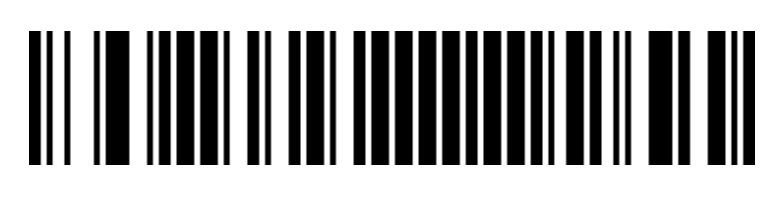

Ignore UPC/EAN/JAN additional code (default )

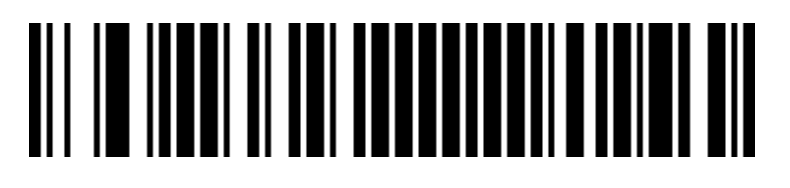

Decode UPC/EAN/JAN additional code

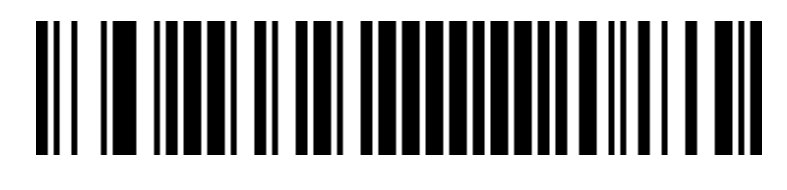

Adaptive UPC/EAN/JAN additional code

EAN13 transfer ISBN

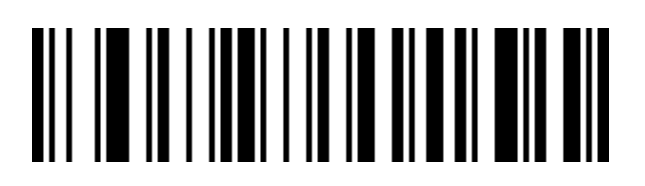

Enable EAN13 transfer ISBN

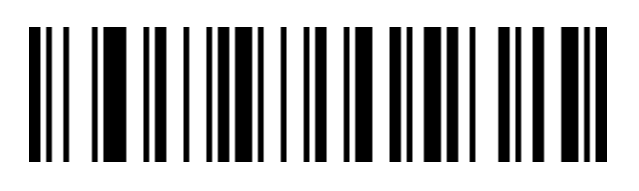

Disable EAN13 transfer ISBN code (Factory default)

Σελίδα 63 από 84

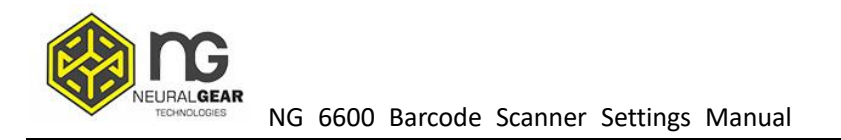

#### EAN13 transfer ISSN

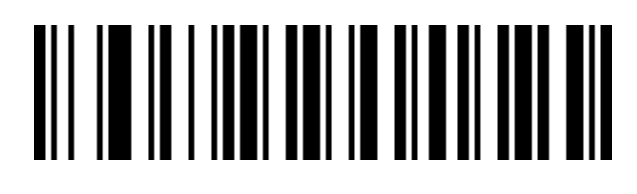

Enable EAN13 transfer ISSN code

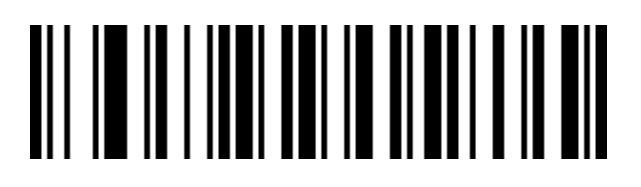

Disable EAN13 transfer ISSN code (Factory default)

#### GS1 DataBar (RSS14)

### 

Enable GS1 DataBar

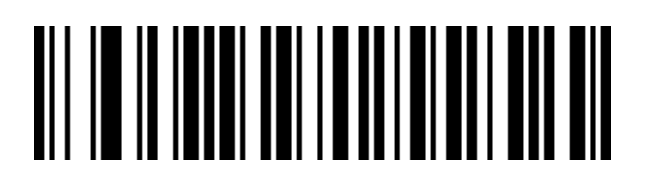

Disable GS1 DataBar

GS1 DataBar Limited

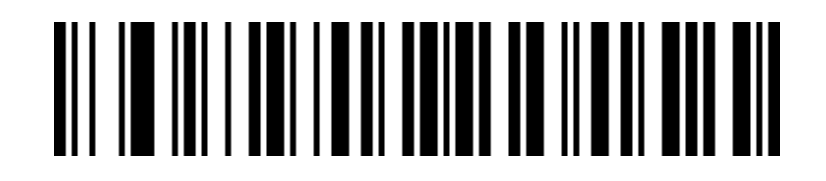

Σελίδα 64 από 84

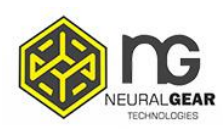

Enable GS1 DataBar Limited

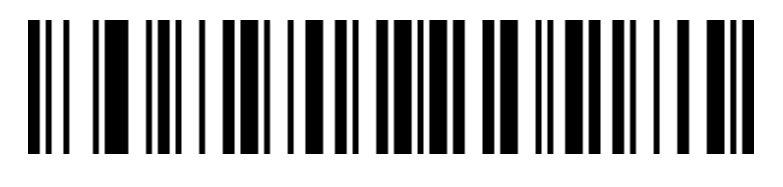

Disable GS1 DataBar Limited

#### GS1 DataBar Expanded

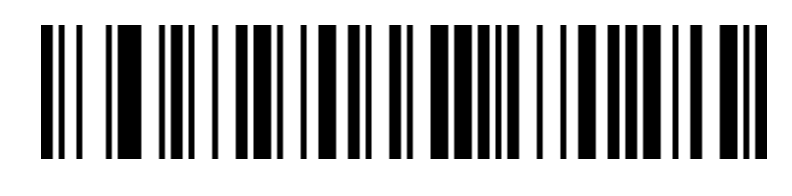

Enable GS1 DataBar Expanded

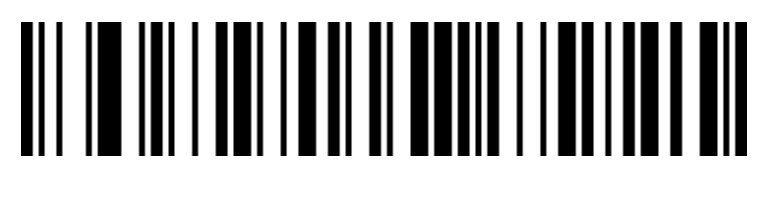

Disable GS1 DataBar Expanded

**PDF417** 

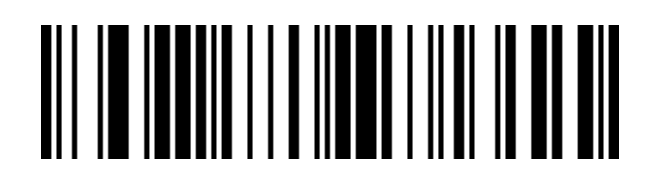

Enable PDF417

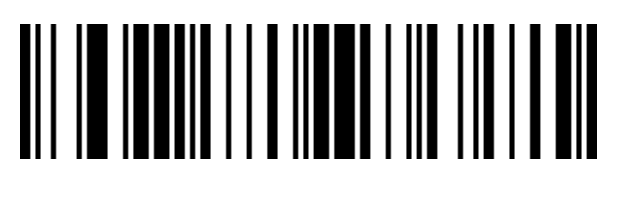

Disable PDF417

Σελίδα 65 από 84

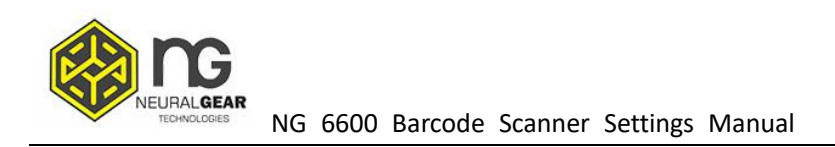

#### Micro PDF417

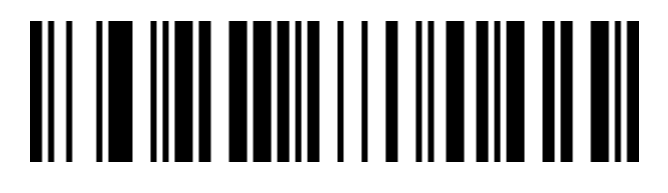

Enable Micro PDF417

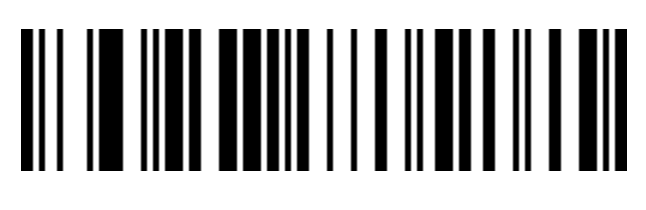

Disable Micro PDF417

QR Code

### 

Enable QR

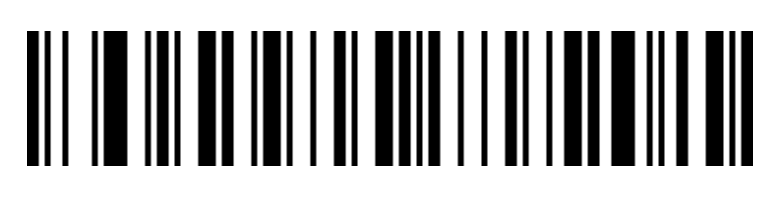

Disable QR

Micro QR

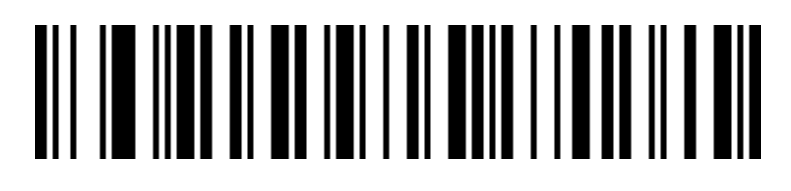

Enable Micro QR

Σελίδα 66 από 84

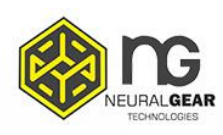

NG 6600 Barcode Scanner Settings Manual

### 

Disable Micro QR

Data Matrix

## 

Enable Data Matrix

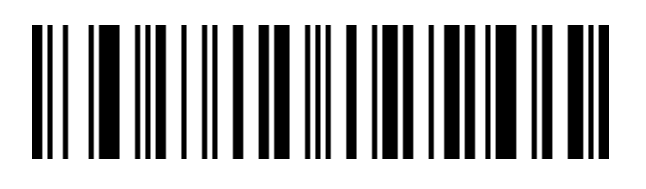

Disable Data Matrix

Aztec Code

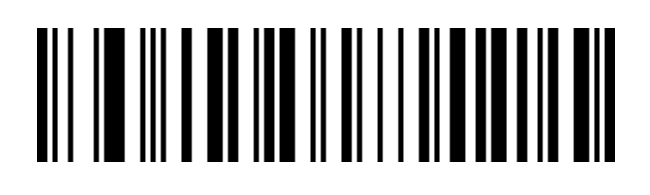

Enable Aztec

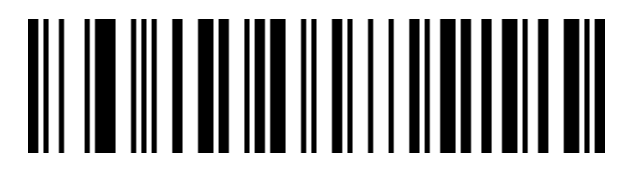

**Disable Aztec** 

Σελίδα 67 από 84

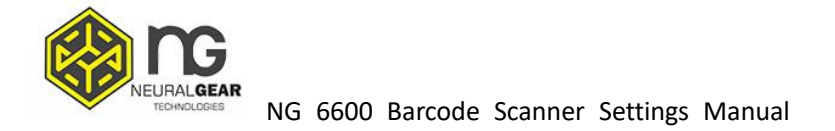

### Appendix

Data and Edit Barcode

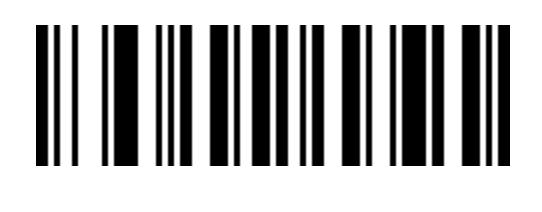

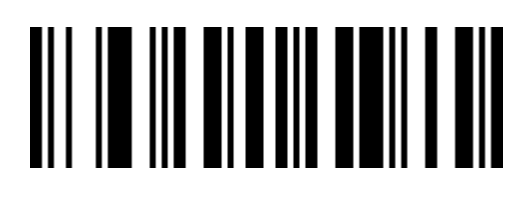

### 

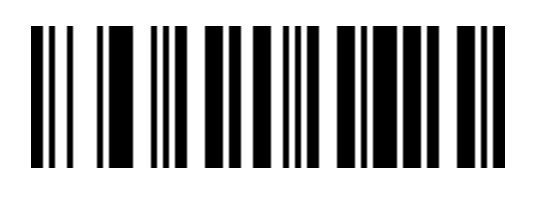

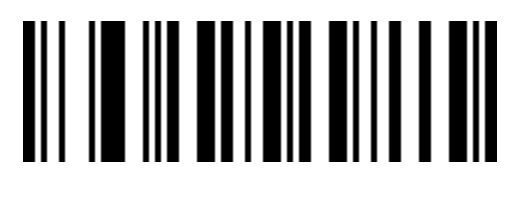

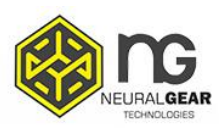

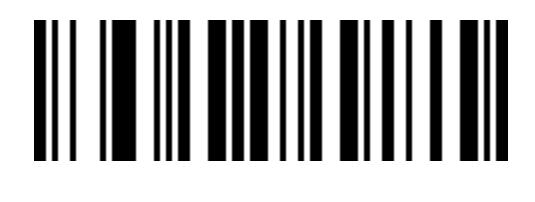

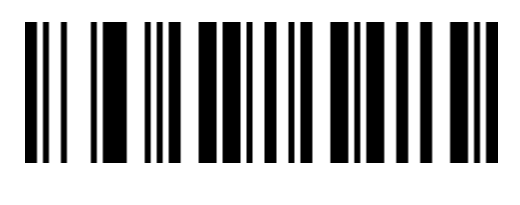

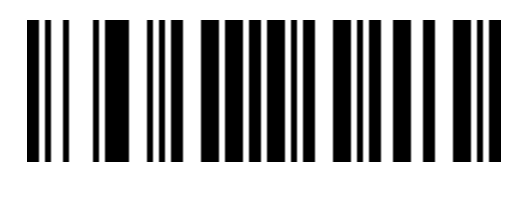

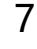

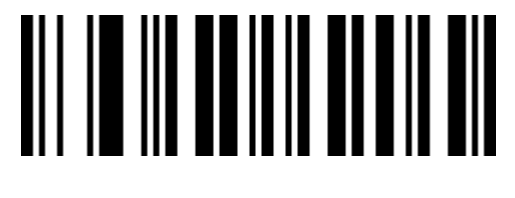

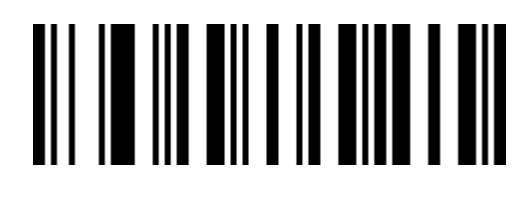

Σελίδα 69 από 84

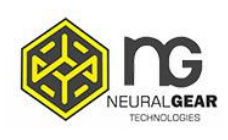

Α

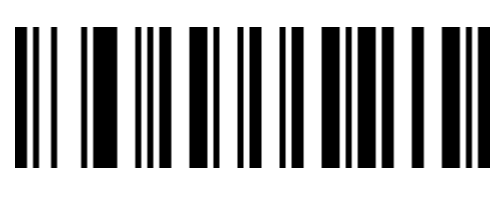

В

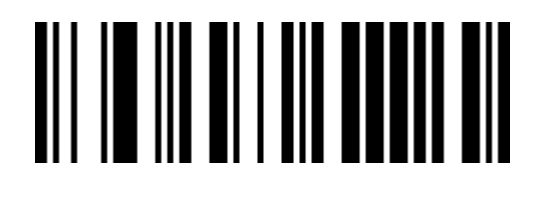

С

D

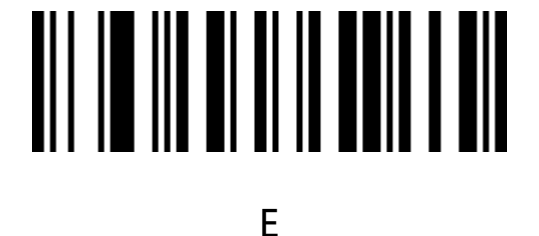

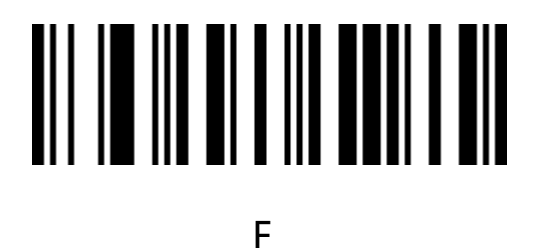

Σελίδα 70 από 84

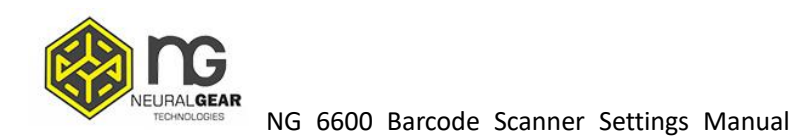

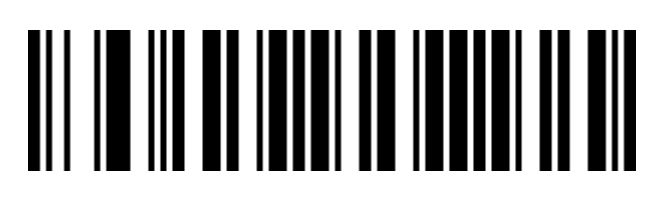

Cancel current setting

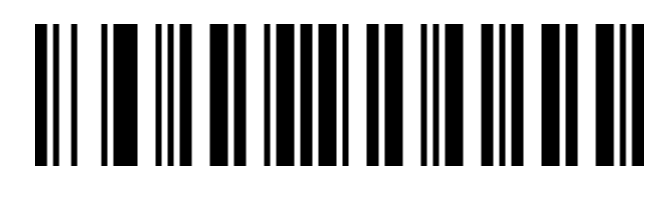

Cancel a previously read string of data

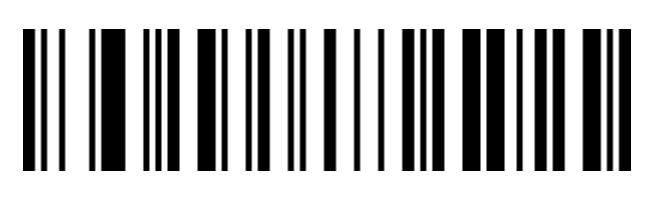

Cancel a previously read string of data

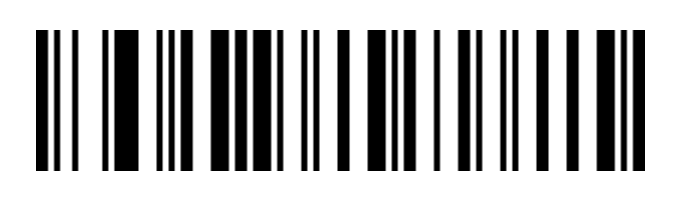

Save

Σελίδα 71 από 84

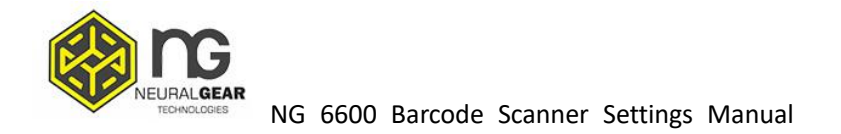

### Barcode type ID form

| Barcode type       | HEX | CODE ID( Factory default) |
|--------------------|-----|---------------------------|
|                    | 99  |                           |
| Codabar            | 61  | а                         |
| Code128            | 6A  | j                         |
| Code32             | 3C  | <                         |
| Code93             | 69  | i                         |
| Code39             | 62  | b                         |
| Code11             | 48  | Н                         |
| EAN-13             | 64  | d                         |
| EAN-8              | 64  | d                         |
| GS1 DataBar        | 79  | У                         |
| GS1-128 (EAN-128)  | 6A  | j                         |
| 2 of 5             |     |                           |
| Interleaved 2 of 5 | 65  | е                         |
| Matrix 2 of 5      | 76  | V                         |
| Industry 2 of 5    | 44  | D                         |
| UPC-A              | 63  | С                         |
| UPC-E              | 63  | С                         |
| ISBN               | 42  | В                         |
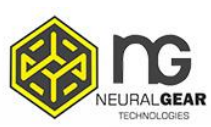

NG 6600 Barcode Scanner Settings Manual

| ISSN          | 6E | n |
|---------------|----|---|
| Aztec Code    | 7A | Z |
| DataMatrix    | 75 | u |
| PDF417        | 72 | r |
| Micro PDF417  | 53 | S |
| QR Code       | 51 | Q |
| Micro QR Code | 51 | Q |

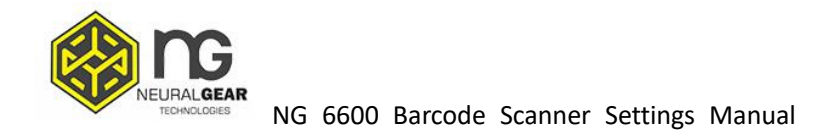

## AIM ID form

| Barcode type          | AIM ID | instructions        |
|-----------------------|--------|---------------------|
| Codabar               | ]Fm    | m: 0~1              |
| Code128               | ]C0    | m: 0, 1, 2, 4       |
| Code32                | ]A0    |                     |
| Code93                | ]G0    |                     |
| Code39                | ]Am    | m: 0, 1, 3, 4, 5, 7 |
| Code11                | ]Hm    | m: 0, 1, 3, 8, 9    |
| EAN-13 / EAN-8        | ]Em    | m: 0, 1, 3, 4       |
| GS1 DataBar           | ]e0    |                     |
| GS1-128 (EAN-128)     | ]C1    |                     |
| Interleaved 2 of 5    | ]lm    | m: 0, 1, 3          |
| Matrix 2 of 5         | ]X0    |                     |
| Industry 2 of 5       | ]S0    |                     |
| UPC-A/ UPC-E          | ]Em    | m: 0, 3             |
| ISBN                  | ]X0    |                     |
| ISSN                  | ]X0    |                     |
| Aztec Code            | ]z0    |                     |
| DataMatrix            | ]dm    | m: 0~6              |
| PDF417 / Micro PDF417 | ]Lm    | m: 0~5              |

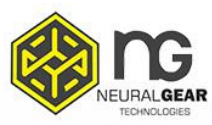

| QR Code / Micro QR Code | ]Qm | m: 0~6 |
|-------------------------|-----|--------|
|                         |     |        |

## Visible character ASCII form

| Decimal<br>system | Hex | Character       | Decimal<br>system | Hex | Character | Decimal<br>system | Hex       | Character |
|-------------------|-----|-----------------|-------------------|-----|-----------|-------------------|-----------|-----------|
| 32                | 20  | <space></space> | 64                | 40  | @         | 96                | 60        | x         |
| 33                | 21  | !               | 65                | 41  | А         | 97                | 61        | а         |
| 34                | 22  | "               | 66                | 42  | В         | 98                | 62        | b         |
| 35                | 23  | #               | 67                | 43  | С         | 99                | 63        | С         |
| 36                | 24  | \$              | 68                | 44  | D         | 100               | 64        | d         |
| 37                | 25  | %               | 69                | 45  | E         | 101               | 65        | е         |
| 38                | 26  | &               | 70                | 46  | F         | 102               | 66        | f         |
| 39                | 27  | ,               | 71                | 47  | G         | 103               | 67        | g         |
| 40                | 28  | (               | 72                | 48  | Н         | 104               | 68        | h         |
| 41                | 29  | )               | 73                | 49  | /         | 105               | 69        | i         |
| 42                | 2A  | *               | 74                | 4A  | J         | 106               | 6A        | j         |
| 43                | 2B  | +               | 75                | 4B  | К         | 107               | 6B        | k         |
| 44                | 2C  | ,               | 76                | 4C  | L         | 108               | <i>6C</i> | /         |
| 45                | 2D  | _               | 77                | 4D  | М         | 109               | 6D        | т         |
| 46                | 2E  |                 | 78                | 4E  | N         | 110               | 6E        | п         |
| 47                | 2F  | /               | 79                | 4F  | 0         | 111               | 6F        | 0         |
| 48                | 30  | 0               | 80                | 50  | Р         | 112               | 70        | p         |

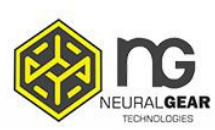

NG 6600 Barcode Scanner Settings Manual

| 49 | 31        | 1  | 81 | 51 | Q  | 113 | 71 | q |
|----|-----------|----|----|----|----|-----|----|---|
| 50 | 32        | 2  | 82 | 52 | R  | 114 | 72 | r |
| 51 | 33        | 3  | 83 | 53 | 5  | 115 | 73 | 5 |
| 52 | 34        | 4  | 84 | 54 | Т  | 116 | 74 | 5 |
| 53 | 35        | 5  | 85 | 55 | U  | 117 | 75 | U |
| 54 | 36        | 6  | 86 | 56 | V  | 118 | 76 | V |
| 55 | 37        | 7  | 87 | 57 | W⁄ | 119 | 77 | W |
| 56 | 38        | 8  | 88 | 58 | Х  | 120 | 78 | X |
| 57 | 39        | 9  | 89 | 59 | Y  | 121 | 79 | У |
| 58 | <i>3A</i> | :  | 90 | 5A | Ζ  | 122 | 7A | Ζ |
| 59 | 3B        | ;  | 91 | 5B | [  | 123 | 7B | { |
| 60 | 3С        | <  | 92 | 5C | I  | 124 | 7C | / |
| 61 | 3D        | II | 93 | 5D | J  | 125 | 7D | } |
| 62 | 3E        | >  | 94 | 5E | ٨  | 126 | 7E | ~ |
| 63 | 3F        | ?  | 95 | 5F | _  |     |    |   |

## Control character set (USB keyboard mode)

| Decimal |         | Corresponding key value (control character escape | Corresponding key value (control characters are |
|---------|---------|---------------------------------------------------|-------------------------------------------------|
| system  | Hex     | off)                                              | escaped)                                        |
|         | <u></u> |                                                   | Ctrl+@                                          |
| 0       | 00      | Кеер                                              |                                                 |
| 1       | 01      | Insert                                            | Ctrl+A                                          |
| 2       | 02      | Home                                              | Ctrl+B                                          |
| 3       | 03      | End                                               | Ctrl+C                                          |
| 4       | 04      | Delete                                            | Ctrl+D                                          |
| 5       | 05      | PageUp                                            | Ctrl+E                                          |
| 6       | 06      | PageDown                                          | Ctrl+F                                          |
| 7       | 07      | ESC                                               | Ctrl+G                                          |
| 8       | 08      | Backspace                                         | Ctrl+H                                          |
| 9       | 09      | Tab                                               | Ctrl+I                                          |
|         |         | Enter (Performance is affected by carriage return | Ctrl+J                                          |
| 10      | 0A      | and line feed processing configuration)           |                                                 |
| 11      | ОВ      | Caps Lock                                         | Ctrl+K                                          |
| 12      | 0C      | Print Screen                                      | Ctrl+L                                          |
|         |         | Enter (Performance is affected by carriage return | Ctrl+M                                          |
| 13      | 0D      | and line feed processing configuration)           |                                                 |
| 14      | OE      | Scroll Lock                                       | Ctrl+N                                          |
| 15      | OF      | Pause/Break                                       | Ctrl+O                                          |
| 16      | 10      | F11                                               | Ctrl+P                                          |
| 17      | 11      | Direction key ↑                                   | Ctrl+Q                                          |
| 18      | 12      | Direction key↓                                    | Ctrl+R                                          |
| 19      | 13      | Direction key ←                                   | Ctrl+S                                          |
| 20      | 14      | Direction key $\rightarrow$                       | Ctrl+T                                          |
| 21      | 15      | F12                                               | Ctrl+U                                          |
| 22      | 16      | F1                                                | Ctrl+V                                          |
| 23      | 17      | F2                                                | Ctrl+W                                          |
| 24      | 18      | F3                                                | Ctrl+X                                          |

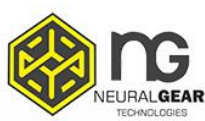

| 25 | 19 | F4  | Ctrl+Y |
|----|----|-----|--------|
| 26 | 1A | F5  | Ctrl+Z |
| 27 | 1B | F6  | Ctrl+[ |
| 28 | 1C | F7  | Ctrl+\ |
| 29 | 1D | F8  | Ctrl+] |
| 30 | 1E | F9  | Ctrl+^ |
| 31 | 1F | F10 | Ctrl+_ |

# Control character set (serial port and USB virtual serial port)

| Decimal |     |           |
|---------|-----|-----------|
| system  | Hex | Character |
| 0       | 00  | NUL       |
| 1       | 01  | SOH       |
| 2       | 02  | STX       |
| 3       | 03  | ETX       |
| 4       | 04  | EOT       |
| 5       | 05  | ENQ       |
| 6       | 06  | АСК       |
| 7       | 07  | BEL       |
| 8       | 08  | BS        |
| 9       | 09  | НТ        |
| 10      | 0A  | LF        |
| 11      | ОВ  | VT        |
| 12      | 0C  | FF        |
| 13      | 0D  | CR        |
| 14      | OE  | so        |
| 15      | OF  | SI        |
| 16      | 10  | DLE       |
| 17      | 11  | DC1       |
| 18      | 12  | DC2       |
| 19      | 13  | DC3       |

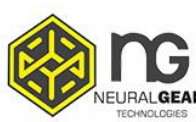

| 20 | 14 | DC4 |
|----|----|-----|
| 21 | 15 | NAK |
| 22 | 16 | SYN |
| 23 | 17 | ETB |
| 24 | 18 | CAN |
| 25 | 19 | EM  |
| 26 | 1A | SUB |
| 27 | 1B | ESC |
| 28 | 1C | FS  |
| 29 | 1D | GS  |
| 30 | 1E | RS  |
| 31 | 1F | US  |

#### Some functional configuration instructions and examples

Configure barcode prefix / suffix by scanning barcode, each prefix or suffix can be up to 10 characters. (To ensure that custom suffixes can be output, please configure the scanner's custom suffix / suffix output options to be on.)

#### **Example 1.1: Add customized prefix XYZ to all types of barcodes**

Check the appendix barcode type ID table. The HEX value of all barcode systems is 99. Check the visible character ASCII table. The HEX value corresponding to XYZ is 58,59,5A.

Scan the configuration code customized prefix, the barcode scanner will issue

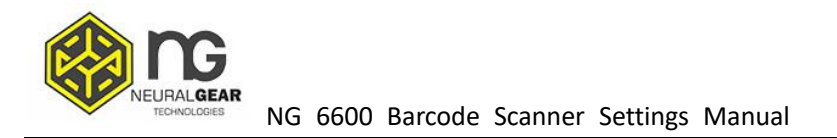

two beeps, and then scan the appendix data and edit the 9, 9, 5, 8, 5, 9, 5, A in the barcode, Save, then complete the configuration.

If you need to modify the scanned barcode before saving, you can also scan to "cancel the previous data" or "cancel a previously read string of data". If you need to abandon the configuration midway, scan directly cancel the current setting.

#### Example 1.2: Add customized prefix R to QR code

Query the appendix barcode type ID table. The HEX value of the QR code is 51. Query the visible character ASCII table. The HEX value corresponding to R is 52.

Scan the configuration code to customize the prefix, then scan the data in the appendix and edit 5,1,5,2 in the barcode, save, then complete the configuration.

#### Example 1.3: Cancel customized prefix of QR code

When customized suffixes are used, no additional characters are saved after the barcode type characters to save the customized suffixes for this type of barcode.

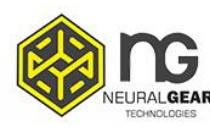

Scan the configuration code "customize the prefix", then scan the appendix data and edit 5, 1 in the barcode, save, and complete the configuration.

**Note:** If there is a prefix added for all barcodes before, the QR code prefix will be restored to the prefix added for all barcodes after configuration.

If you need to clear the prefix / suffix added for various barcode types, scan "clear all customized prefixes" and " clear all customized suffix configuration codes".

## **Barcode Length Limited Setting Example**

When configuring the minimum barcode length configuration, you must ensure that the configured minimum length is not bigger than the current maximum length configuration, otherwise an error will be prompted. Similarly, when configuring the maximum bar code length, you must also ensure that the configured maximum length is not less than the current minimum length configuration.

#### Example 2.1: Configure Code 128 barcode length to 4-12 digits

Scan "Code 128 minimum length limit", then scan 4 in the appendix data

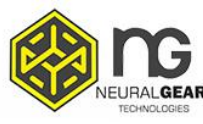

and edit the barcode, save,

Scan "Code 128 maximum length limit", then scan the appendix data and edit the 1, 2 in the barcode, save, then complete the configuration.

## Example 2.2: Configure the length of Interleaved 2 of 5 barcode to 14 digits

Configure Interleaved 2 of 5 barcode length 14 bits can directly scan and configure the barcode "ITF25 14-bit length" for configuration, or configure the maximum and minimum barcode length:

Scan "Interleaved 2 of 5 minimum length limit", then scan appendix data and edit 1, 4 in barcode, save,

Scan "Interleaved 2 of 5 maximum length limit", then scan the appended data and edit the 1, 4 in the barcode, save, then complete the configuration.

#### Example 2.3: Configure Code 39 barcode length to any supported length

Scan "Code 39 minimum length limit", then scan appendix data and edit 0 in barcode, save,

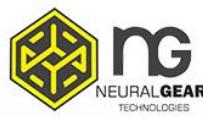

Scan "Code 39 maximum length limit", then scan the appendix data and edit the 0 in the barcode, save, then complete the configuration.

#### USB keyboard send speed configuration example

If the client PC has weak performance and is easy to transmit error, you need to customize the USB keyboard sending speed to a slower speed, such as 50ms:

Scan the "Customize speed", then scan the appended data and edit the 5,0 in the barcode, save it, then complete the configuration.

## Warning sound

When the data transmission is abnormal, the scanner will issue four continuous alarm sounds. If this happens, please check whether the connection line is normal.

## **Reading tips**

1. In order to obtain a good reading effect, the aiming beam emitted by the handheld scanner should be aimed at the center of the barcode, but it can be

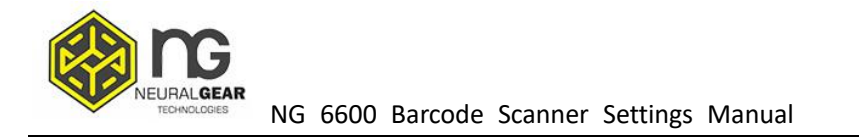

aimed in any direction for reading.

2. Hold the scanner in front of the barcode and press the button to align the collimator beam with the center of the barcode.

3. When the handheld scanner is close to the barcode , the smaller the aiming beam ,Or the larger the aiming beam.

4. If the barcode is small, the handheld scanner should be close to the barcode. If the barcode is large, the handheld scanner should be a little far away from the barcode, so that it is easier to read the barcode correctly.

**5.** If the barcode is highly reflective (for example: coated surface), you may need to make the scanner at an angle to successfully scan the barcode.

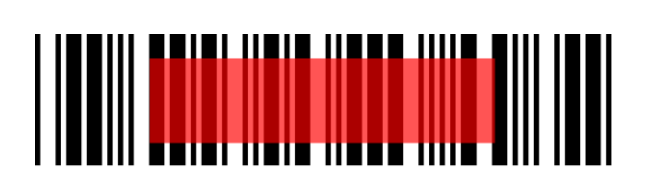

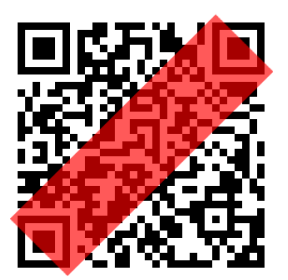

## Safety

When using the handheld scanner, the illumination light is strong. Do not look directly or aim at your eyes to avoid discomfort or injury.